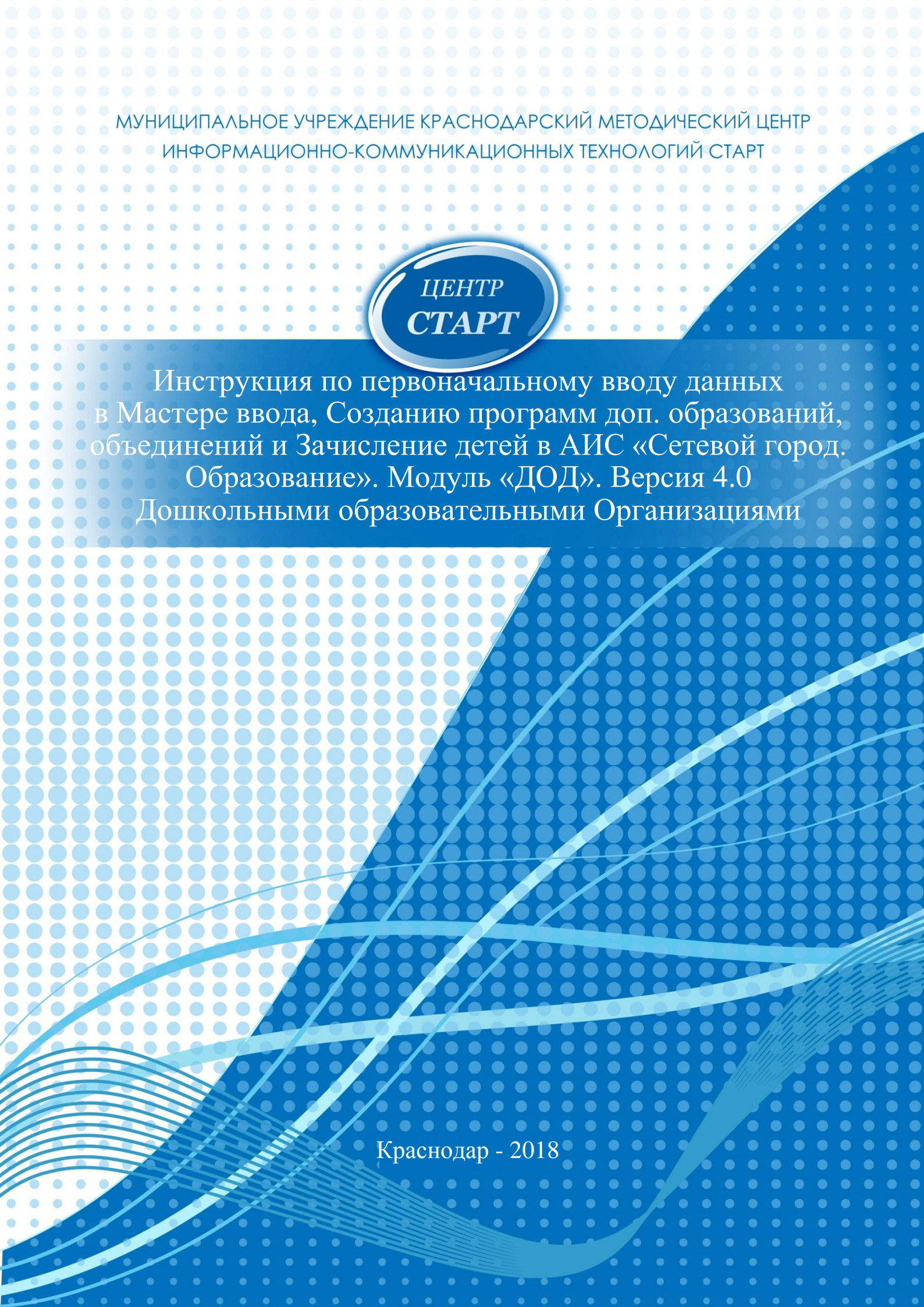

## Как войти в Сетевой город, модуль ДОД.

В браузере в адресной строке необходимо набрать sgo.centerstart.ru, далее в пункте Тип ОО выбираете Дополнительное образование детей, в пункте Образовательная организация выбираете Ваш детский сад.

Далее вы попадаете на шаги мастера. **ВНИМАНИЕ!!!!!** На последнем шаге мастера необходимо **СМЕНИТЬ ПАРОЛЬ!!!!** 

### Мастер ввода данных.

### Шаг 1. Создание учебного года

Первое, что вам необходимо сделать при первом входе в новую ОО - создать новый учебный год. Учебный год в системе всегда начинается 1 сентября и заканчивается 31 августа. Если в системе уже есть другие ОО, которые проходили "Мастер ввода данных", то будет предложен список учебных годов.

Вы можете задать количество учебных дней в неделе (по умолчанию неделя 6-дневная). Выбор учебной недели повлияет:

- на вид рабочего календаря в системе,
- на составление расписания занятий: при попытке назначить занятия на выходной день система предупредит об этом.

### Кто может создавать учебный год.

После создания образовательной организации, войти в неё и создать учебный год может только пользователь с ролью *администратора системы* и логином **admin**.

| Сетевой Город. Образо Х                                                 |                             |           | for solid to be a first solid | Array Manual | a bad  |       |         | é e 6 <mark>=×</mark> = |
|-------------------------------------------------------------------------|-----------------------------|-----------|-------------------------------|--------------|--------|-------|---------|-------------------------|
| ← → C 0 192.168.0.190/asp/SetupSchool/Wizard/CreateNewYear.asp?AT=44863 | 16602700443111958478&SVER=1 | 524673272 |                               |              |        |       |         | Q.☆ 题 ;                 |
| Сетевой Город. Образование<br>иртах Тест_МБДОУ Детский сад              | № 104(ДОД                   | ,1). Yu   | чебны                         | й год        | 2017/2 | 2018. |         |                         |
| Мастер ввода данных -> Шаг                                              | 1. Создание                 | учеб      | іного г                       | ода          |        |       |         | 0                       |
| 1.Создание года 2.Сотрудники 3.Предметы 4.Нагр                          | рузка 5.Преподавание        | е 6.Заве  | ершение                       |              |        |       |         |                         |
| 🕐 Выход След. 👁                                                         |                             |           |                               |              |        |       |         |                         |
|                                                                         |                             |           |                               |              |        |       |         | 🛱 Сохранить             |
| Выходные дни                                                            | Пн                          | Вт        | Ср                            | Чт           | Пт     | Сб    | Bc<br>✔ |                         |
|                                                                         |                             |           |                               |              |        |       |         |                         |
|                                                                         |                             |           |                               |              |        |       |         |                         |
|                                                                         |                             |           |                               |              |        |       |         |                         |
|                                                                         |                             |           |                               |              |        |       |         |                         |
|                                                                         |                             |           |                               |              |        |       |         |                         |
| 🕙 учебный план.xls \land 🖻 AA.DCPro.18.9.Port_rar ^                     |                             |           |                               |              |        |       |         | Показать все 🛛 🗙        |
|                                                                         |                             |           |                               |              |        |       |         | EN 🔺 🍢 🕅 🔯 🗐 1621       |

## Шаг 2. Список сотрудников.

На втором шаге вам необходимо ввести список сотрудников. На данном этапе нет пункта «Импорт из другой ОО», он появится если будет заполнена хотя-бы одна карточка сотрудника, поэтому вручную добавьте сотрудника с любой фамилией

кнопкой «+Добавить» и сохраните его. Позже его можно будет удалить кнопкой «-Удалить». Дальнейшие действия по вводу сотрудников продолжите после прохождения всех шагов Мастера.

| Сетевой Гор                   | род. Образо 🗙 🚺 Импорт     | т списка сотруд» 🗙 门            |                             |              | Anyone's Mercut And Lot |                  |                 | و مرغ                          |
|-------------------------------|----------------------------|---------------------------------|-----------------------------|--------------|-------------------------|------------------|-----------------|--------------------------------|
| ← → C (                       | ) 192.168.0.190/asp/SetupS | ichool/Wizard/StaffW.asp        |                             |              |                         |                  |                 | Q 🕁 🔝                          |
|                               | Сетевой Г<br>Тест_МІ       | ород. Образован<br>БДОУ Детский | <sup>ие</sup><br>й сад № 1( | 04(ДОД1      | l). Учебныі             | й год 2017/2018. |                 |                                |
|                               | Мастер в                   | вода данных -                   | > Шаг 2. Сг                 | исок сот     | грудников               |                  |                 | 0                              |
| 1.Co                          | здание года 2.0            | Сотрудники З.Предмет            | ъ 4.Нагрузка 5.             | Преподавание | 6.Завершение            |                  |                 |                                |
| Ů<br>Nº                       | Выход                      | Имя на экране                   | Πο.                         | л Дата       | а рождения              | Функции пользова | Удалить<br>теля | Импорт Отметка для<br>удаления |
| 1                             | admin                      |                                 | М                           |              |                         | A                |                 | 675                            |
|                               |                            |                                 |                             |              |                         |                  |                 |                                |
| <ul> <li>Учебный г</li> </ul> | планија л 🗑 д              | A&.DCPro.18.9.Port_rar          |                             |              |                         |                  |                 | Показать все                   |

Далее переходим к следующему шагу мастера, для этого нажмите кнопку «След.>»

| M                | астер ввода данных -> Шаг 2                                              | . Список сот       | рудников                         |                                      | •                            |
|------------------|--------------------------------------------------------------------------|--------------------|----------------------------------|--------------------------------------|------------------------------|
| Созд             | ание года 2. <b>Сотрудники</b> 3.Предметы 4.Нагрузк                      | а 5.Преподавание   | 6.Завершение                     |                                      |                              |
| ט B              | ыход 🕥 Пред. След. 🕥                                                     |                    |                                  |                                      |                              |
|                  |                                                                          |                    |                                  | О Лобавить О Улаг                    | ить 🕯 Импор                  |
|                  |                                                                          |                    |                                  | • добавитв • здал                    |                              |
|                  |                                                                          |                    |                                  |                                      |                              |
| <b>1</b> 5       | Имя на экране                                                            | Пол                | Дата рождения                    | Функции пользователя                 | Отметка для<br>удаления      |
| <b>1</b> 2       | Имя на экране<br>admin                                                   | Пол                | Дата рождения                    | Функции пользователя<br>А            | Отметка для<br>удаления<br>- |
| ¶⁰<br>1<br>2     | Имя на экране<br>admin<br>Иванов Иван Иванович                           | Пол<br>М<br>М      | <b>Дата рождения</b><br>29.03.69 | Функции пользователя<br>А<br>ЗУ      | Отметка для<br>удаления<br>- |
| ₽<br>1<br>2<br>3 | Имя на экране<br>admin<br>Иванов Иван Иванович<br>Сидорова Анна Петровна | Пол<br>М<br>М<br>Ж | <b>Дата рождения</b><br>29.03.69 | Функции пользователя<br>А<br>ЗУ<br>У | Отметка для<br>удаления<br>- |

#### Шаг 3. Создание списка предметов, преподаваемых в ОДО.

На третьем шаге нужно создать список предметов. Для этого нажмите кнопку «Добавить». Если у вас есть кружки в которых название кружка совпадает с названием предмета, то вы так и называете предмет.

| Cerescol Fopola, Obpasi: X D Wumaper crivicas contryle: X                                      |            |                      |
|------------------------------------------------------------------------------------------------|------------|----------------------|
| ← → C 🔘 192.168.0.190/asp/SetupSchool/Wizard/Subjects.asp                                      |            | Q☆ 🖽 :               |
| Сетевой Город. Образование<br>интех Тест_МБДОУ Детский сад № 104(ДОД1). Учебный год 2017/2018. |            |                      |
| < Э Мастер ввода данных -> Шаг 3. Создание списка предметов, преподавае                        | емых в ОДО | 0                    |
| 1.Создание года 2.Сотрудники 3.Предметы 4.Нагрузка 5.Преподавание 6.Завершение                 |            |                      |
| 🕐 Выход 🗢 Пред. След. 🗢                                                                        | • Добавить | 🗢 Удалить            |
| Нет предметов в списке                                                                         |            |                      |
|                                                                                                |            |                      |
|                                                                                                |            |                      |
|                                                                                                |            |                      |
|                                                                                                |            |                      |
| 🖲 yuedinail nanuls 🔿 🖻 AADCPro189.Portar ^                                                     |            | Показать все 🛛 🗙     |
|                                                                                                |            | EN 🔺 🍒 🐹 🔯 🕸 📁 15:11 |

При заполнении поля «Общий предмет» необходимо начать вводить наименование предмета, если такой предмет уже набирался в системе, он тут же появиться. Выбираете найденный предмет. Если такого предмета нет в системе, ставите галочку напротив пункта «Создать новый предмет». Затем нажимаете кнопку «Сохранить».

| 🚰 Сетевой Город. Образо 🗴 📋 Импорт списка сотруд- 🗙 🦲                      | - Annual Month and Colombia                        |       |        |
|----------------------------------------------------------------------------|----------------------------------------------------|-------|--------|
| ← → C (<br><sup>©</sup> Не защищено   192.168.0.190/asp/SetupSchool/Wizard | litSchoolSubject.asp                               |       | @☆ 🖽 : |
| Сетевой Город. Образован<br>Иртех Тест_МБДОУ Детски                        | <sup>е</sup><br>сад № 104(ДОД1). Учебный год 2017/ | 2018. |        |
| Создать новый предме                                                       |                                                    |       | 0      |
| 🗲 Вернуться 😫 Сохранить                                                    | Восстановить                                       |       |        |
| Основная информация                                                        |                                                    | ~     |        |
| Полное название:                                                           | Футбол                                             |       |        |
| Сокращенное название:                                                      | Футбол                                             |       |        |
| Общий предмет:                                                             | Футбол                                             | -     |        |
|                                                                            | 🔲 Создать новый общий предмет                      |       |        |
|                                                                            |                                                    |       |        |
|                                                                            |                                                    |       |        |
|                                                                            |                                                    |       |        |

Новый предмет успешно создан. Подтвердите создание кнопкой «Ок».

| - Вернуться 😫 Сохранить 🛛 С | Зосстановить                  |   |  |
|-----------------------------|-------------------------------|---|--|
| сновная информация          |                               | ^ |  |
| Іолное название:            | Футбол                        |   |  |
| окращенное название:        | Футбол                        |   |  |
| бщий предмет:               | Футбол                        | - |  |
|                             | 🔲 Создать новый общий предмет |   |  |
| реподаватели предмета       |                               | ^ |  |
| • Добавить                  |                               |   |  |
| Нет                         |                               |   |  |

После подтверждения создания предмета в окне редактирования свойств предмета нажмите кнопку «Добавить» преподавателей предмета и галочками укажите преподавателей, далее нажмите «Сохранить.

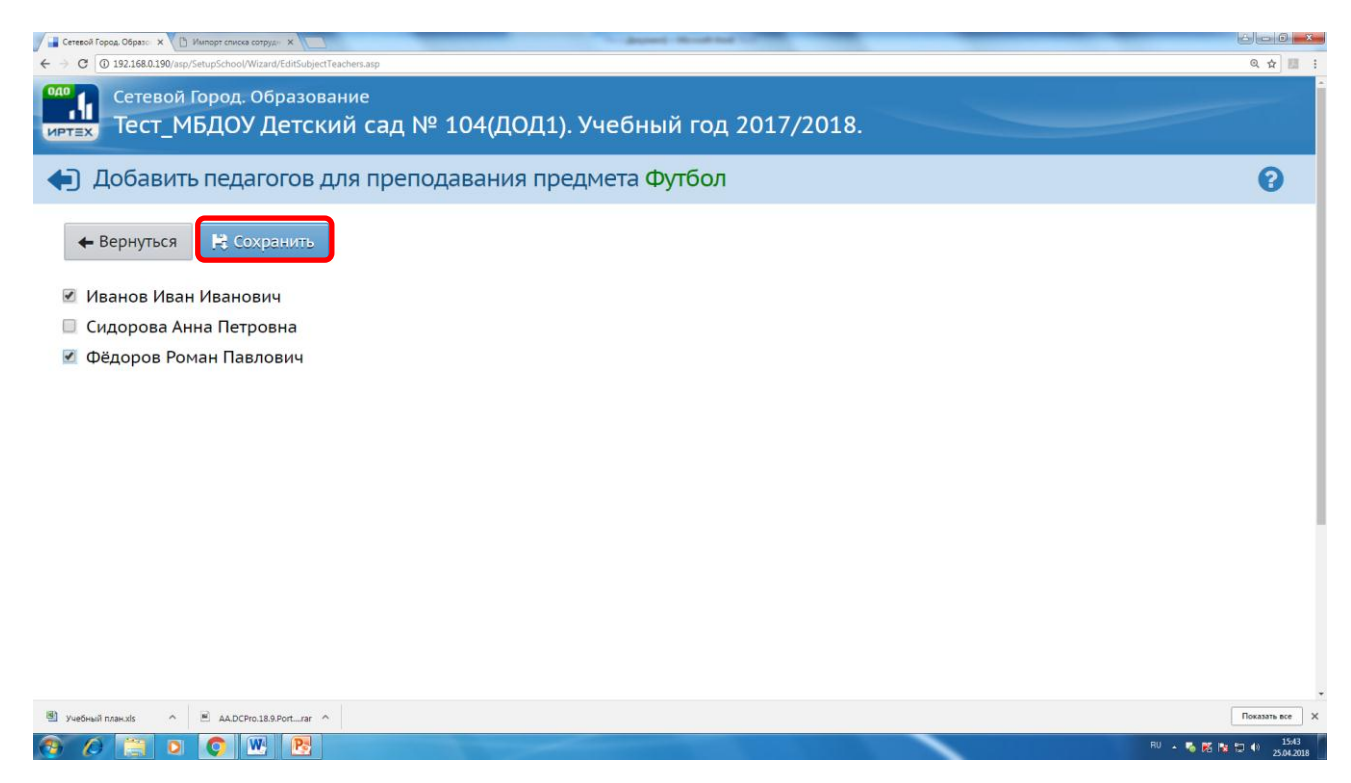

Затем в следующем окне нажмите кнопку «Сохранить» чтобы сохранить свойства предмета и затем кнопку «Вернуться».

Если на предыдущем шаге вы не ввели хотя бы одного преподавателя для каждого предмета, то система выдаст вам предупреждение об этом. Требуется обязательно ввести преподавателей для всех предметов.

| ① 192.168.0.190/asp/SetupSchool/Wizard/EditSchool | uiSubject.asp                  |      | Q           |
|---------------------------------------------------|--------------------------------|------|-------------|
|                                                   |                                |      |             |
| Редактировать свой                                | тва предмета                   |      |             |
| - Вернуться 🏼 🛤 Сохранить                         | С Восстановить                 |      |             |
| сновная информация                                | Внимание!                      | × 🔨  |             |
| Іолное название:                                  | Предмет успешно отредактирован |      |             |
| окращенное название:                              |                                | Ок   |             |
| бщий предмет:                                     | Футбол                         | *    |             |
|                                                   | Создать новый общий предмет    |      |             |
| Іреподаватели предмета                            | a                              | ^    |             |
| • Добавить • Удалить                              |                                |      |             |
| Иванов Иван Иванович<br>Фёдоров Роман Павлович    |                                |      |             |
| ый план.xis ^ 💌 AA.DCPro.18.9.Port_rar            | *                              |      | Пок         |
| 0 👩 0 0 💌 👧                                       |                                | RU 🔺 | 5 K 1 0 0 4 |

Аналогичным образом вы добавляете остальные предметы.

| Сетевой Город. Образование<br>Х Тест_МБДОУ Детский сад № 104(ДОД1). Учебный год 2 | 017/2018.               |         |
|-----------------------------------------------------------------------------------|-------------------------|---------|
| Мастер ввода данных -> Шаг 3. Создание списка предметов                           | з, преподаваемых в ОДО  | (       |
| создание года 2.Сотрудники 3.Предметы 4.Нагрузка 5.Преподавание 6.Завершение      |                         |         |
| ) Выход 💿 Пред. След. 🔿                                                           |                         |         |
|                                                                                   | • Добавить              | Удалить |
| Название                                                                          | Отметка для<br>удаления |         |
|                                                                                   |                         |         |
| олшебная кисточка  (Волш. кист.)<br>Сидорова Анна Петровна                        |                         |         |
| лтбол (Футбол)<br>Иванов Иван Иванович<br>Фёдоров Роман Павлович                  | 0                       |         |
|                                                                                   |                         |         |
|                                                                                   |                         |         |
|                                                                                   |                         |         |
|                                                                                   |                         |         |

После того как все предметы созданы переходим к шагу 4 мастера ввода данных. Нажмите кнопку «След.».

### Шаг 4. Предельные нагрузки учебного плана.

На этом шаге задаётся:

- предельная допустимая нагрузка,
- предельная нагрузка по федеральному компоненту.

По компонентам, определенным здесь, впоследствии задаются часы в Учебном плане.

Нажмите кнопку «Добавить» для ввода нагрузки по федеральному компоненту. На этом шаге вы должны ввести предельную нагрузку только по федеральному компоненту. Остальные компоненты следует заполнять позже на экране Компоненты пункта меню Планирование.

| Сетевой Город. Образо 🗙           |                     |                                          |             |             | Ter sold   |         | Street Self |           |      |    |          | -      | الفا     | - 0       |
|-----------------------------------|---------------------|------------------------------------------|-------------|-------------|------------|---------|-------------|-----------|------|----|----------|--------|----------|-----------|
| → С ④ Не защищено   192.168.0.190 | 0/asp/SetupSchool/  | Wizard/Limits.as                         | 0           |             |            |         |             |           |      |    |          |        | 0        | . ☆ E     |
| Сетевой Город<br>ртах Тест_МБДО   | . Образо<br>У Детсі | <sup>вание</sup><br>К <mark>ИЙ СА</mark> | д № 10      | 4(ДОД       | 1). Учеб   | іный г  | од 201      | 7/2018.   |      |    |          |        |          |           |
| 🕘 Мастер ввода                    | а даннь             | іх -> Ш                                  | аг 4. Пр    | едельн      | ые нагр    | узки у  | чебного     | о плана   |      |    |          |        |          | 0         |
| 1.Создание года 2.Сотрудн         | ники З.Пред         | меты 4.На                                | агрузка 5.П | реподавание | 6.Завершен | ие      |             |           |      |    |          |        |          |           |
| 🕑 Выход 💿 Пр                      | Добави              | ть нагр                                  | рузку по    | компо       | ненту (ч   | асы в   | неделю      | )         |      |    |          |        |          |           |
|                                   | Компон              | ент                                      |             | Φ           | едеральнь  | ій      |             |           |      |    |          |        | ×        | ٦         |
|                                   |                     |                                          |             |             | Кол        | ичество | часов по г  | одам обуч | ения |    |          |        |          | rl        |
| Предельно допуст                  | 0                   | 1                                        | 2           | 3           | 4          | 5       | 6           | 7         | 8    | 9  | 10       | 11     | 12       |           |
| Bce                               |                     | 21                                       | 23          | 23          | 23         | 29      | 30          | 32        | 33   | 33 | 34       | 34     |          |           |
|                                   |                     |                                          |             |             |            |         |             |           |      | (  | 🛱 Coxpai | чить С | ) Отмена |           |
| Учебный план.xls 🔷 🖹 AA.Di        | CPro.18.9.Portrar   | ^                                        |             |             |            |         |             |           |      |    |          |        | Пок      | азать все |
|                                   | W P                 |                                          |             |             |            |         |             |           |      |    |          | EN 🔒   |          | 16        |

Необходимо выставить нагрузку по годам обучения, т.е. какая нагрузка по всем направлениям в первый год обучения в неделю, какая во втором и т.д., и нажмите кнопку «Сохранить». Для перехода к следующему шагу нажмите кнопку «След.»

| пастер ввода данных У шагч. пред                         | CONDITION    | nu p           | y Sixin y            | i con                |                | and                  |                |               |               |                      |                       |                       | U    |
|----------------------------------------------------------|--------------|----------------|----------------------|----------------------|----------------|----------------------|----------------|---------------|---------------|----------------------|-----------------------|-----------------------|------|
| Создание года 2.Сотрудники 3.Предметы 4.Нагрузка 5.Препо | одавание 6.3 | завершени      | 1e                   |                      |                |                      |                |               |               |                      |                       |                       |      |
| 🖞 Выход 🗢 Пред. След. 🗢                                  |              |                |                      |                      |                |                      |                |               |               |                      |                       |                       |      |
|                                                          |              |                |                      |                      | Cove           | 00111                | - 0            | Doc           |               |                      |                       | 1060                  |      |
|                                                          |              |                |                      | F4                   | COX            | рани                 | БО             | BOC           | стано         | DRNIF                |                       | looai                 | витр |
|                                                          |              |                |                      |                      | оличес         | тво ча               |                | одам о        | бучени        | R                    |                       |                       |      |
| Компонент                                                | 0            | 1              | 2                    | 7                    | 4              | F                    | 6              | 7             |               | 0                    | 10                    | 44                    | 12   |
| Компонент                                                | 0            | 1              | 2                    | 3                    | 4              | 5                    | 6              | 7             | 8             | 9                    | 10                    | 11                    | 12   |
| Компонент<br>редельно допустимая нагрузка                | 0            | <b>1</b><br>21 | <b>2</b><br>23       | <b>3</b><br>23       | <b>4</b><br>23 | <b>5</b><br>29       | <b>6</b><br>30 | 7<br>32       | 8<br>33       | 9<br>33              | <b>10</b><br>34       | <b>11</b><br>34       | 12   |
| Компонент<br>редельно допустимая нагрузка<br>чедеральный | 0            | 1<br>21<br>21  | <b>2</b><br>23<br>23 | <b>3</b><br>23<br>23 | 4<br>23<br>23  | <b>5</b><br>29<br>29 | 6<br>30<br>30  | 7<br>32<br>32 | 8<br>33<br>33 | <b>9</b><br>33<br>33 | <b>10</b><br>34<br>34 | <b>11</b><br>34<br>34 | 12   |

### Шаг 5. Преподавание.

На этом шаге Мастера указывается, какие предметы в каких параллелях преподаются, также возможно учесть и связь с профилями. Это можно назвать "шаблоном" учебного плана. Каждая галочка будет занесена в учебный план как 1 час по федеральному компоненту. Данный шаг необходим для того, чтобы при создании класса он автоматически связывался с предметами.

Впоследствии этот "шаблон" учебного плана можно будет уточнить на экране **Учебный план** пункта меню **Управление**.

На шаге 6 вы указываете годы обучения по этому предмету. Например Волшебная кисточка изучается 1 год, а вот Футбол 2 года.

| Мастер ввода данных -> Шаг 5. Г                                        | Іреподаван              | ие                   |             |   |           |                                                                                                    |                       |                    |            |         | e      |
|------------------------------------------------------------------------|-------------------------|----------------------|-------------|---|-----------|----------------------------------------------------------------------------------------------------|-----------------------|--------------------|------------|---------|--------|
| Создание года 2.Сотрудники 3.Предметы 4.Нагрузка 5                     | .Преподавание 6.3       | Завершение           | ÷           |   |           |                                                                                                    |                       |                    |            |         |        |
| ) Выход 🔿 Пред. След. 🕤                                                |                         |                      |             |   |           |                                                                                                    |                       |                    |            |         |        |
|                                                                        |                         |                      |             |   |           |                                                                                                    | 6                     |                    | <b>a</b> 5 |         |        |
|                                                                        |                         |                      |             |   |           | and the second second se | ( ovn                 |                    | ( - KC     | CCTOU   | ODIATL |
|                                                                        |                         |                      |             |   |           | L†                                                                                                    | Сохра                 | анить              | Obc        | лстан   | ОБИПЬ  |
| Необходимо задать преподавание только п                                | о федеральном           | у компон             | ненту!      |   |           | L†                                                                                                    | СОХР                  | анить              | O DC       | сстан   | OBVIID |
| Необходимо задать преподавание только п                                | о федеральном           | у компон             | ненту!      |   |           | LŤ                                                                                                    | Солра                 | анить              | O DC       | Сстан   | OBVIID |
| Необходимо задать преподавание только п<br>Предмет                     | о федеральном           | у компон             | ненту!      |   | Обще      | образова                                                                                                    | тельный               | анитр              | O DC       | сстан   | OBVIE  |
| Необходимо задать преподавание только п<br>Предмет                     | о федеральном           | у компон<br><b>2</b> | ченту!<br>3 | 4 | Обще<br>5 | Г↓<br>образова<br>6                                                                                                    | содро<br>тельный<br>7 | анит <b>о</b><br>8 | 9          | 10      | 11     |
| Необходимо задать преподавание только п<br>Предмет<br>лшебная кисточка | о федеральном<br>1<br>2 | у компон<br>2<br>П   | ченту!<br>3 | 4 | Обще<br>5 | Г↓<br>образова<br>6<br>□                                                                                                    | тельный<br>7          | анито<br>8<br>□    | 9          | 10<br>□ | 11     |

Нажимаем кнопку «Сохранить», а затем переходим к завершению Мастера ввода данных кнопкой «След.» шаг.

### Шаг 6. Завершение.

Вы можете попасть на любой из пройденных ранее этапов и изменить данные. Для этого достаточно нажать на соответствующую ссылку в таблице в левой части экрана.

После того, как вы убедились, что необходимая информация внесена в базу, вам необходимо сменить пароль пользователя **admin**. Этот шаг сделан обязательным в целях безопасности.

Внимание: Запомните свой новый пароль!

| Сетевой Город. Образон 🗙 📃                 |                                                    | Same instance was been and                                           | é o o ×        |
|--------------------------------------------|----------------------------------------------------|----------------------------------------------------------------------|----------------|
| ← → С  О Не защищено   192.168.0.190/а     | sp/SetupSchool/Wizard/Finish.asp                   |                                                                      | Q 🕁 🔝 🚦        |
| Сетевой Город. Обра<br>иртах Тест_МБДОУ Де | <sup>азование</sup><br>тский сад № 104(ДОД1). Учеб | ный год 2017/2018.                                                   |                |
| < 3 Мастер ввода дан                       | ных -> Шаг 6. Завершение                           |                                                                      | 0              |
| 1.Создание года 2.Сотрудники 3.            | Предметы 4.Нагрузка 5.Преподавание 6.Завершени     | ие                                                                   |                |
| 🖒 Выход 💿 Пред.                            |                                                    |                                                                      |                |
|                                            |                                                    | Сме                                                                  | нить пароль    |
| Вам необходимо сменит                      | ь пароль администратора на другой                  |                                                                      |                |
|                                            | Сменить пароль                                     | X                                                                    |                |
|                                            | Текущий пароль:                                    |                                                                      |                |
|                                            |                                                    | Введите пароль, который вы использовали для текущего входа в систему |                |
|                                            | Новый пароль                                       | Придумайте новый пароль и введите его в этой и в следующей строке    |                |
|                                            | Подтвердите новый пароль:                          |                                                                      |                |
|                                            |                                                    |                                                                      |                |
|                                            |                                                    | 🗎 Сохранить 🖉 Отмена                                                 |                |
| 🕙 Учебный план.xls \land 🖻 AA.DCPn         | o.18.9 Port_rar                                    |                                                                      | Показать все Х |
|                                            | W- Po                                              |                                                                      | EN . 5 16:49   |

После смены пароля доступ к предыдущим шагам Мастера будет невозможен. Всю эту информацию вы сможете найти и изменить в полном интерфейсе системы.

Введите текущий пароль, с которым вы вошли в систему (admin), новый пароль и подтверждение нового пароля. Затем нажмите кнопку «Сохранить»

| Сетевой Город. Образо 🗙                        |                              | lasticional que lineal fait                           |                               |
|------------------------------------------------|------------------------------|-------------------------------------------------------|-------------------------------|
| ← → С  О Не защищено   192.168.0.190/asp/S     | etupSchool/Wizard/Finish.asp |                                                       | Q P ☆ 🔝 🗄                     |
| Сетевой Город. Образи<br>интех Тест_МБДОУ Дето |                              |                                                       |                               |
| 💮 Мастер ввода данн                            | ых -> Шаг 6. Завершение      |                                                       | 0                             |
| 1. Создание года 2. Сотрудники 3. При          | едметы 4.Нагруз, Внимание!   | ×                                                     |                               |
| 🖒 Выход 🛛 Пред.                                | Пароль успешно сохр          | ранен                                                 |                               |
|                                                |                              | • ОК                                                  | Сменить пароль                |
| Вам необходимо смените                         | Сменить пароль               |                                                       | ×                             |
|                                                | Текущий пароль:              | •••••                                                 |                               |
|                                                |                              | Введите пароль, который вы использовали для текущег   | о входа в систему             |
|                                                | Новый пароль                 |                                                       |                               |
|                                                |                              | Придумайте новый пароль и введите его в этой и в след | дующей строке                 |
|                                                | Подтвердите новый пароль:    |                                                       |                               |
|                                                |                              |                                                       |                               |
|                                                |                              | Ra                                                    | охранить 🖉 Отмена             |
|                                                |                              |                                                       |                               |
| 🗟 Учебный план.xls 🔷 🖻 АА.DCPro.18             | 9.Portrar                    |                                                       | Показать все 🛛 🗙              |
| 🚳 🖉 📋 🗿 🔍 🐨                                    | P                            |                                                       | RU 🔺 🌄 🎦 👘 🔀 🖬 💭 👘 25.94.2018 |

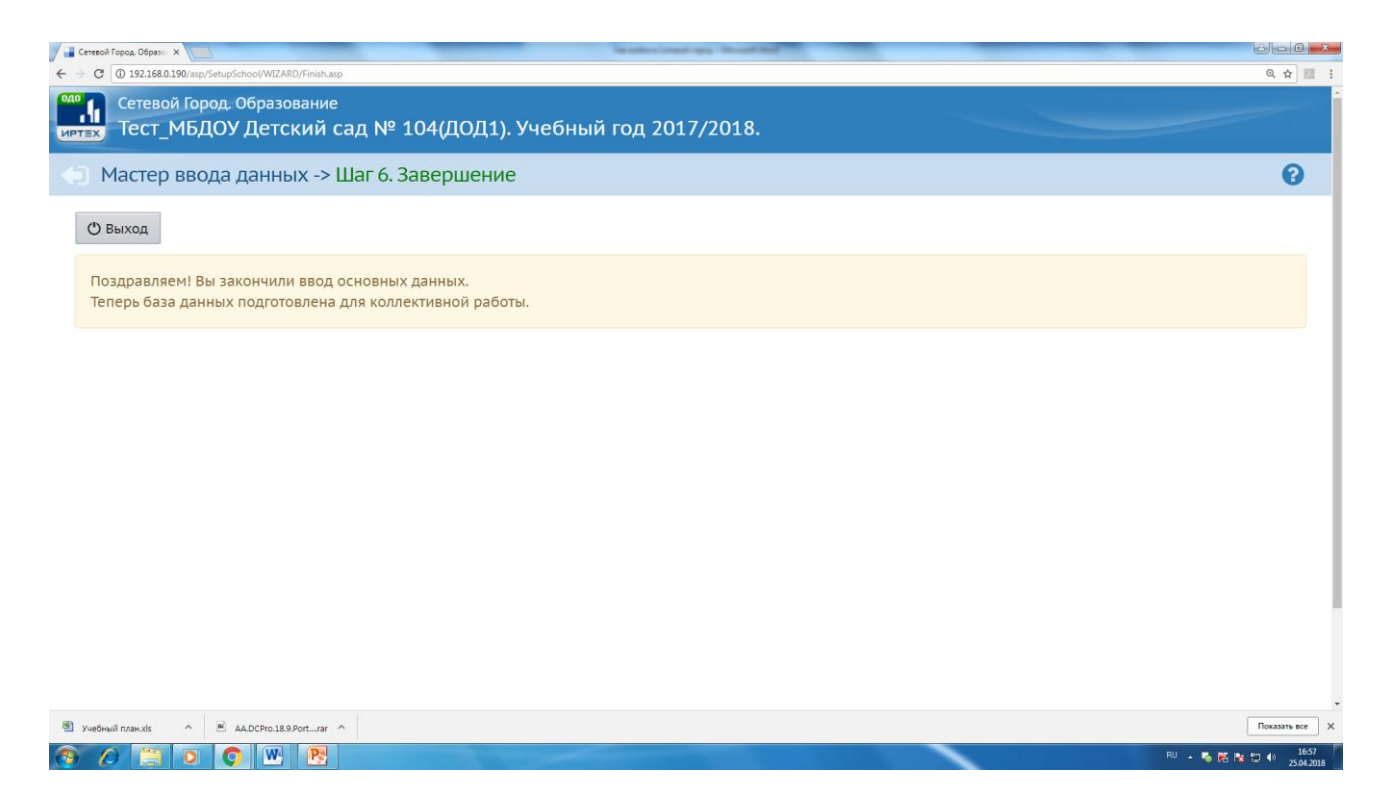

Далее нажмите кнопку «Выход». И войдите в систему под новым паролем.

## Далее импортируем сотрудников. Выбираете закладку Управление->Сотрудники.

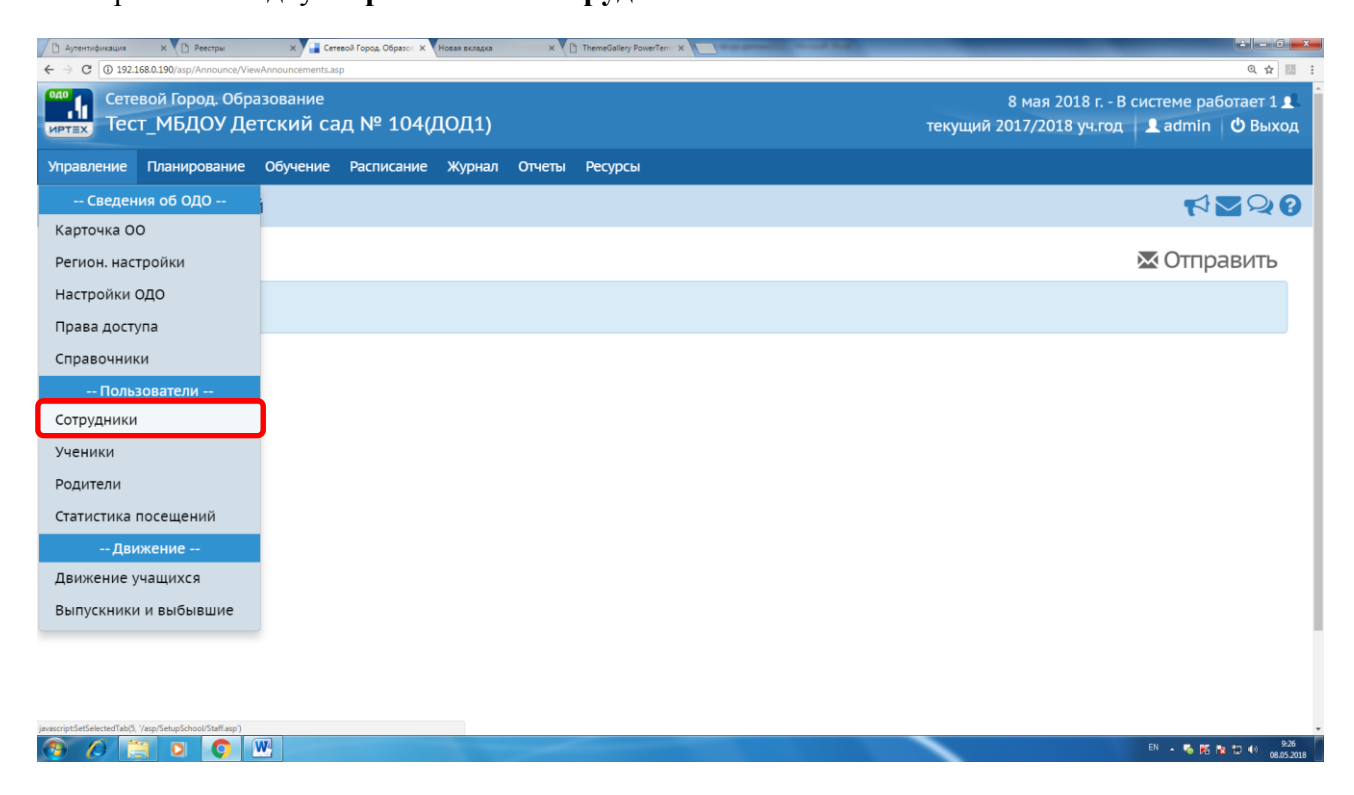

И в открывшемся экране нажмите кнопку «Импорт/Экспорт» и в выпадающем списке выберите «Импорт из другой ОС».

| Д Аутентификация х В Реестры х Сетевой Город, Образ<br>Сетевой Город, Образ            | Hosas skraaks X                                                 |                                                                                     |
|----------------------------------------------------------------------------------------|-----------------------------------------------------------------|-------------------------------------------------------------------------------------|
| стевой Город. Образование<br>Сетевой Город. Образование<br>Пест_МБДОУ Детский сад № 10 | )4(ДОД1)                                                        | ی میں 8 мая 2018 г В системе работает 1<br>текущий 2017/2018 уч.год 💄 admin 🖞 Выход |
| Управление Планирование Обучение Расписан                                              | ние Журнал Отчеты Ресурсы                                       |                                                                                     |
| <li>Список сотрудников</li>                                                            |                                                                 | ₹220                                                                                |
| • Добавить Сформировать новые пароли                                                   | Импорт/Экспорт •                                                | 🚔 На печать 💆 Экспорт в Excel                                                       |
| Фильтр                                                                                 | Импорт                                                          | ^                                                                                   |
| По алфавиту Пол<br>А • - Я • Все •                                                     | Импорт из другой ОО<br>(Филокт из начила ОС)<br>Все • 100 Q При | именить                                                                             |
| Поиск                                                                                  |                                                                 | ~                                                                                   |
| №<br>n/n <u>Ф.И.О.</u>                                                                 | Пол Основная должность                                          | Функции пользователя                                                                |
| 1 Иванов Иван Иванович                                                                 | м                                                               | 3 У                                                                                 |
| 2 Сидорова Анна Петровна<br>Фёлоров Воман Парлович                                     | ж                                                               | У                                                                                   |
| vascriptimpotitalf (say0                                                               |                                                                 |                                                                                     |

Откроется экран, где в названии ОО выбираете свою организацию и проставляете галочки напротив импортируемых сотрудников. Затем нажмите кнопку **«Импорт».** 

| 🗅 Аутентификация 🗙 🎦 Реестры             | Х Сетевой Город, Образон Х Новая вкладка | ×           | a second second s | ÷ - 0 - X-                        |
|------------------------------------------|------------------------------------------|-------------|----------------------------------------------------------------------------------------------------|-----------------------------------|
| ← → C ③ 192.168.0.190/asp/SetupSchool/in | nportStaff_Easy.asp                      |             |                                                                                                    | @☆ 团 :                            |
| Сетевой Город. Обра                      | азование                                 |             | 8 мая 2018 г. – I                                                                                                    | 3 системе работает 1 👤 💧          |
| иртах Тест_МБДОУ Де                      | тский сад № 104(ДОД1)                    |             | текущий 2017/2018 уч.год                                                                                                    | 👤 admin 🙂 Выход                   |
| Управление Планирование                  | Обучение Расписание Журнал От            | еты Ресурсы |                                                                                                    |                                   |
| 🗲 Сотрудники / Импе                      | орт из другой ОО                         |             |                                                                                                    | ⋪⊻Չଡ଼                             |
| 🛎 Импорт                                 |                                          |             |                                                                                                    |                                   |
| Тип ОО                                   | Дополнительное образование детей         | •           |                                                                                                    |                                   |
| 00                                       | МАОУ ДОД ЦДОД ИМО-3 (Краснодар)          | •           |                                                                                                    |                                   |
| 🗆 Bce                                    |                                          |             |                                                                                                    |                                   |
| 🔲 admin                                  |                                          |             |                                                                                                    |                                   |
| 🔲 Иванов Иван Иванович                   |                                          |             |                                                                                                    |                                   |
| 🔲 Иванов Сергей Сергееви                 | ч                                        |             |                                                                                                    |                                   |
| 🔲 Ивашенко Марина Викто                  | ровна                                    |             |                                                                                                    |                                   |
| 🔲 Лапырева Ольга Василье                 | вна                                      |             |                                                                                                    |                                   |
| 🔲 Лопухов Олег Иванович                  |                                          |             |                                                                                                    |                                   |
| 🔲 Мировая Ольга Михайло                  | вна                                      |             |                                                                                                    |                                   |
| 🔲 Миронова Лариса Алексе                 | еевна                                    |             |                                                                                                    |                                   |
| 🔲 Смирнова Людмила Викт                  | горовна                                  |             |                                                                                                    |                                   |
| 🔲 Федоров Олег Петрович                  |                                          |             |                                                                                                    |                                   |
| 🔲 Шиморова Татьяна Игоре                 | евна                                     |             |                                                                                                    |                                   |
| 🔲 Шмелев Игорь Сергеевич                 | 4                                        |             |                                                                                                    |                                   |
|                                          |                                          |             |                                                                                                    | 100                               |
|                                          | W.                                       |             |                                                                                                    | EN 🔺 る 🌠 隆 🗊 🕪 9833<br>08.05.2018 |

# Как заполнить систему внеурочной занятости.

Для успешной работы во внеурочной занятости вам необходимо создать Объединения и предметы в них (Объединения это ваши школьные кружки), добавить учащихся и создать Учебный план.

Для начала необходимо создать Объединения

#### Создание объединений.

Продолжим заполнение базы данных для формирования учебного плана

ОО и назначения учебной нагрузки для каждого преподавателя и объединения.

Прежде чем создавать объединения, в первую очередь, необходимо создать программы дополнительного образования. Наведите на пункт меню «Обучение» в подразделе «Группы обучения» и нажмите кнопку **«Объединения»** 

| Сетевой Город. Образо 🗙                                       |                       | Capit Support Address State | ± − 6 <u>×</u>                           |
|---------------------------------------------------------------|-----------------------|-----------------------------|------------------------------------------|
| ← → C ① 192.168.0.190/asp/Announce/ViewAnnour                 | ncements.asp          |                             | Q \$                                     |
| Одо Сетевой Город. Обра                                       | азование              |                             | 24 апреля 2018 г В системе работает 1 👤  |
| иртах Тест_МБДОУ Де                                           | етский сад № 104(ДО   | )Д)                         | текущий 2017/2018 уч.год 💄 admin 🖞 Выход |
| Управление Планирование                                       | Обучение Расписание Ж | Курнал Отчеты Ресурсы       |                                          |
| 🔄 Доска объявлени                                             | Группы обучения       |                             | ¶\$ <b>₽</b> \$                          |
|                                                               | Объединения           |                             |                                          |
|                                                               | Предметы              |                             | 🔀 Отправить                              |
| Сообщений нет                                                 | Подгруппы             |                             |                                          |
|                                                               | Учебные материалы     |                             |                                          |
|                                                               | Коллекция ресурсов    |                             |                                          |
|                                                               | Учебные курсы         |                             |                                          |
|                                                               |                       |                             |                                          |
|                                                               |                       |                             |                                          |
|                                                               |                       |                             |                                          |
|                                                               |                       |                             |                                          |
|                                                               |                       |                             |                                          |
|                                                               |                       |                             |                                          |
|                                                               |                       |                             |                                          |
| isoarrintSatSalartadTab/10 'Jan/ClareMananament/Clarear arn') |                       |                             |                                          |
|                                                               |                       |                             | EN 🖡 🔀 🔯 🕩 927<br>21.042.2018            |

и в открывшемся окне создайте программы дополнительного образования с помощью одноимённой кнопки.

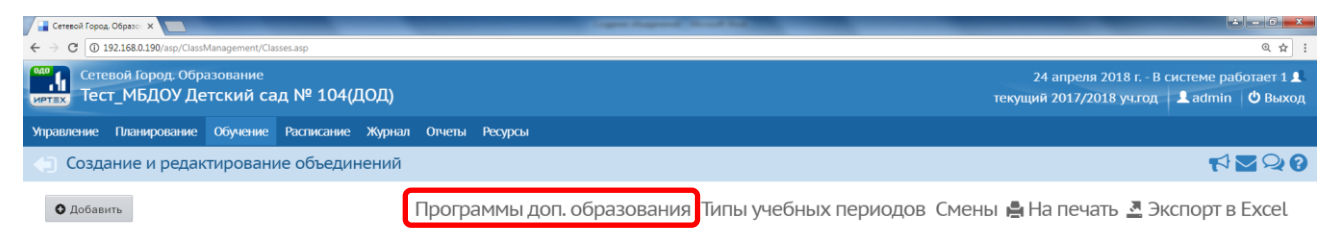

В выпадающем меню «Направленность программы» выберите из списка наименование направленности программы дополнительного образования вашей ОО, и нажмите кнопку «Добавить».

| Сетевой Город, Образон 🗙 📃                     |                                                                          | Capital Support of South State |                                                                                         |
|------------------------------------------------|--------------------------------------------------------------------------|--------------------------------|-----------------------------------------------------------------------------------------|
| ← → C ① 192.168.0.190/asp/SetupScho            | ool/AddPrograms.asp                                                      |                                | ९ 🕁 🗄                                                                                   |
| Сетевой Город. Образо<br>иртах Тест_МБДОУ Детс | <sup>вание</sup><br>кий сад № 104(ДОД)                                   |                                | 24 апреля 2018 г В системе работает 1 💄<br>текущий 2017/2018 уч.год 🛛 🌡 admin 🛛 🖒 Выход |
| Управление Планирование О                      | бучение Расписание Журнал Отчеты Ресу                                    | сы                             |                                                                                         |
| Объединения / Прог                             | раммы дополнительного образован                                          | ия                             | ₫₩20                                                                                    |
| • Добавить                                     |                                                                          |                                |                                                                                         |
| Направленность                                 | Bce                                                                      |                                |                                                                                         |
| программы                                      | Bce                                                                      |                                |                                                                                         |
| Учебный год                                    | Техническая<br>Естественнонаучная<br>Физкультурно-спортивная             |                                |                                                                                         |
| Нет программ доп. образова                     | Художественная<br>аг Туристско-краеведческая<br>Социально-педагогическая |                                |                                                                                         |
|                                                |                                                                          |                                |                                                                                         |

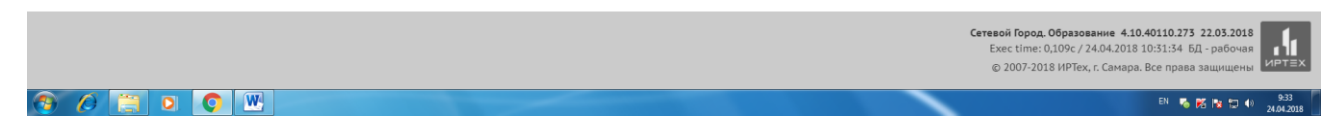

Введите в пустые графы открывшегося окна дополнительную информацию о программе, затем переходите к заполнению часов, начиная с первого года обучения.

| Сетевой Город. Образон Х                                  | Caper Depend New York                         |                  |
|-----------------------------------------------------------|-----------------------------------------------|------------------|
| ← → C ① 192.168.0.190/asp/SetupSchool/AddProgramEdit.asp  |                                               | ० 🕁 :            |
| Сохранить С Восстановить                                  |                                               |                  |
| Направленность программы:                                 | Техническая                                   | •                |
| Название программы:                                       | Конструирование и моделирование               |                  |
| Краткое название:                                         | Ким                                           | ]                |
| Вид:                                                      | дополнительная общеразвивающая                |                  |
| Адаптированность                                          |                                               |                  |
| Использование дистанционных образовательных<br>технологий |                                               |                  |
| Вид спорта/искусства:                                     | Конструирование и моделирование, изготовление |                  |
| Наименование и реквизиты федеральных гос.<br>требований:  |                                               |                  |
| Дополнительные сведения о программе:                      |                                               |                  |
|                                                           |                                               |                  |
| Часов по программе, в том числе 🔨                         |                                               |                  |
| год в год в неделю<br>обучения                            |                                               |                  |
| 0                                                         |                                               |                  |
|                                                           |                                               | RU 🌄 🎼 🖽 🗐 10.06 |

В левом поле окна «Часов по программе» ставите количество часов в год (кол.уч.часов в неделю х кол.уч.недель в год), в правом поле ставите количество часов в неделю. Под годом обучения подразумевается год обучения по данной программе, а не год посещения дошкольного учреждения. Нажмите кнопку «Сохранить».

| P Hasepx         © Восстановить           Вид:         дополнительная общеразвивающая         •           Адаптированиесть         •           Использование дистанционных образовательных<br>технологий         •           Вид спорта/искусства:         Конструирование и моделирование, изготовление           Наименование и реквизиты федеральных гос.<br>требований:         дополнительные сведения о программе:           Vacob по программе, в том числе<br>0         •           1         35         1           2         35         1           3         25         1                                                                                                    | 0 ÷ |                | Cogen Huge                   | Mc ×                       | × C 16/06/2016 Работа в н | Сетевой Город, Образо<br>→ С ① Не защия |
|----------------------------------------------------------------------------------------------------|-----|----------------|------------------------------|----------------------------|---------------------------|-----------------------------------------|
| Зид::       дополнительная общеразвивающая         Адаптированность       -         Адаптированность       -         Использование дистанционных образовательных поска       -         Вид спорта/искусства:       Конструирование и моделирование, изготовление         Наименование и реквизиты федеральных госка       -         пробраний:       -         Дополнительные сведения о программе:       -         Часов по программе, в том числе       -         1       35       1         2       35       1         3       35       1         3       35       1                                                                                                    |     | Восстановить   | 🖹 Сохранить                  | enhannañ mar e grantañ ang | X                         | Навер                                   |
| Адаптированность<br>Использование дистанционных образовательных технологий<br>Вид спорта/искусства: Конструирование и моделирование, изготовление<br>Наименование и реквизиты федеральных гос.<br>гребований:<br>Дополнительные сведения о программе:<br>Часов по программе, в том числе<br>Часов по программе, в том числе<br>Часов по программе, в том числе                                                                                                    |     |                | дополнительная общеразвивак  |                            |                           | Вид:                                    |
| спользование дистанционных образовательных<br>ехнологий<br>ид спорта/искусства: Конструирование и моделирование, изготовление<br>аименование и реквизиты федеральных гос.<br>ребований:<br>ополнительные сведения о программе:                                                                                                    |     |                |                              |                            | ность                     | даптирован                              |
| ид спорта/искусства:<br>Конструирование и моделирование, изготовление<br>конструирование и моделирование, изготовление<br>конструирование и моделирование<br>ребований:<br>конструирование и моделирование<br>ребований:<br>конструирование и моделирование<br>ребований:<br>конструирование и моделирование<br>ребований:<br>конструирование и моделирование<br>ребований:<br>конструирование и моделирование<br>ребований:<br>конструирование и моделирование<br>конструирование и моделирование<br>конструирование и моделирование<br>ребований:<br>конструирование и моделирование<br>конструирование и моделирование<br>конструирование и моделирование<br>конструирование и моделирование<br>конструирование и моделирование<br>конструирование и моделирование<br>конструирование и моделирование<br>конструирование и моделирование<br>конструирование и моделирование<br>конструирование и моделирование<br>конструирование и моделирование<br>конструирование и моделирование<br>конструирование и моделирование<br>конструирование<br>конструирование и моделирование<br>конструирование и моделирование<br>конструирование и моделирование<br>конструирование<br>конструирование |     |                |                              | ых образовательных         | ие дистанционнь           | Іспользован<br>ехнологий                |
| аименование и реквизиты федеральных гос.<br>ребований:<br>кополнительные сведения о программе:<br>Часов по программе, в том числе<br>обучения<br>0 6 704 8 неделю<br>0 704 8 неделю<br>0 705 1<br>1 35 1<br>2 35 1<br>3 75 1                                                                                                    |     | , изготовление | Конструирование и моделирова |                            | скусства:                 | ид спорта/и                             |
| Сополнительные сведения о программе:<br>Часов по программе, в том числе<br>обучения<br>0<br>1<br>3<br>5<br>1<br>3<br>5<br>1<br>1<br>1<br>3<br>5<br>1<br>1<br>1<br>1<br>1<br>1<br>1<br>1<br>1                                                                                                    |     |                |                              | редеральных гос.           | ие и реквизиты ф          | аименовани<br>ребований:                |
| год вгод внеделю       в неделю         обучения       35         1       35         2       35         3       75                                                                                                    |     |                |                              | программе:                 | ные сведения о і          | Цополнитель                             |
| Часов по программе, в том числе       год в год в неделю       обучения       0       1       35       1       3                                                                                                    |     |                |                              |                            |                           |                                         |
| год<br>обучения     В год     В неделю       0                                                                                                    |     |                |                              | ом числе 🔨                 | программе, в то           | Часов по                                |
| 0                                                                                                    |     |                |                              | в неделю                   | в год                     | год<br>обучения                         |
| 1     35     1       2     35     1       3     75     1                                                                                                    |     |                |                              |                            |                           | 0                                       |
| 2 35 1<br>3 75 1                                                                                                    |     |                |                              | 1                          | 35                        | 1                                       |
| 3 75 1                                                                                                    |     |                |                              | 1                          | 35                        | 2                                       |
|                                                                                                    |     |                |                              | 1                          | 35                        | 3                                       |

Окно программы дополнительного образования приобретает после этого вид, показанный на картинке ниже.

|                                                                                                    | Сетевой Город. Образо 🗙 🗸                             | Cerrecol Topoga Odgano: X 🕐 1606/2016 Padora e wo: X                                                                                                    |                |                                   |                  |                                |                  |                         |                  |                 |               |                 |   |  |  |
|----------------------------------------------------------------------------------------------------|-------------------------------------------------------|----------------------------------------------------------------------------------------------------|----------------|-----------------------------------|------------------|--------------------------------|------------------|-------------------------|------------------|-----------------|---------------|-----------------|---|--|--|
|                                                                                                    | - → C 0 192.168.0.190/asp/SetupSchool/AddPrograms.asp |                                                                                                    |                |                                   |                  |                                |                  |                         |                  |                 |               |                 |   |  |  |
| Ypaanerue       Ypaanerue       Ypyen       Yperty et yperty et ypery et yperty et yper                             | Сетевой Го<br>ИРТЕХ Тест_МБ,                          | Сетевой Город. Образование         24 апреля 2018 г В системе работает 1 ⊈           тех         Тест_МБДОУ Детский сад № 104(ДОД)         текущий 2017/2018 уч.год         Ц аdmin         Ф Выход |                |                                   |                  |                                |                  |                         |                  |                 |               |                 |   |  |  |
| Obsequine Componential Componential Componenti Componential Componential Componential Compo | Управление Плани                                      | правление Планирование Обучение Расписание Журнал Отчеты Ресурсы                                                                                                    |                |                                   |                  |                                |                  |                         |                  |                 |               |                 |   |  |  |
| Добавить       Удалить       С восстановить         Направленность программы       Все       •         Учебный год       2017/2018       Солодинительная       Ополнительная       Ополни       Ополни       Ополни       Ополни <td< td=""><td>Объединен</td><td colspan="13">🗭 Объединения / Программы дополнительного образования 💎 🏹 🖓 🖓</td></td<>                                                                                                    | Объединен                                             | 🗭 Объединения / Программы дополнительного образования 💎 🏹 🖓 🖓                                                                                                    |                |                                   |                  |                                |                  |                         |                  |                 |               |                 |   |  |  |
| Направленность портраммы       Все       •         Учебный год       2017/2013         Название программы       Кратко программы       Кратко портраммы       Кратко программы       Конструирование изголянии сведения о программы       Конструирование изголянии сведения о программы       Конструирование изголянии сведения о программы       Конструирование изголянии изголянии изголяние изголяние изголяние изголяние портраммы       Конструирование изголяние изголяние портраммы       Сополнительная общеразвивающая о полнительная общеразвивающая о полнительная общеразвивающая о портивная общеразвивающая о портивная о портивная общеразвивающая о портивная о портивная общеразвивающая о портивная общеразвивно портивная общеразвивающая о портивная о портивная об                                                                                                    | • Добавить                                            | 🕒 Удалить                                                                                                    | С Восстанови   | ть                                |                  |                                |                  |                         |                  |                 |               |                 |   |  |  |
| Учебный год       2017/2013         Название<br>программы       Кратко<br>программы       Направленность<br>программы       Вид       Адаптированнос<br>обраеванность<br>технологий       Вид спорта/<br>нскусства/<br>технологий       Дополнительнае<br>обраеравивающая       Дополнительная<br>сведения о<br>технологий       Дополнительнае<br>обраеравивающая       Отметка<br>для<br>удаления         Конструирование<br>и моделирование<br>обраеравивающая       Сополнительная<br>общеразвивающая       Ополнительная<br>общеразвивающая       Конструирование<br>изготовление       Дополнительная<br>программы       1       35       1                                                                                                    | Направленность<br>программы                           |                                                                                                    | Bce            | •                                 |                  |                                |                  |                         |                  |                 |               |                 |   |  |  |
| Название<br>программы         Краткое<br>наввание         Направленность<br>программы         Вид         Адаптирование<br>дистанционных<br>образовательных<br>технологий         Вид спорта/<br>искусства         Дополнительная<br>оброграмме         Часов по трограмме,<br>том чис         Часов по трограмме,<br>по программе         Часов по трограмме,<br>по программе         Часов по трограмме         Часов по трограмме         Часов по трограмме         Часов по трограмме         Часов по трограмме         Часов по трограмме         Часов по трограмме         Часов по трограмме         Часов по трограмме         Часов по трограмме         Часов по трограмме         Часов по трограмме         Часов по трограме         Часов по трограме <td>Учебный год</td> <td></td> <td>2017/2018</td> <td></td> <td></td> <td></td> <td></td> <td></td> <td></td> <td></td> <td></td> <td></td> <td></td>                                                                                                    | Учебный год                                           |                                                                                                    | 2017/2018      |                                   |                  |                                |                  |                         |                  |                 |               |                 |   |  |  |
| программы         название         программы         название         программы         искусства         сведения о<br>программе         год<br>ворчения         в<br>недели         для ния<br>уаления           Конструирование<br>и<br>моделирование<br>общеразвивающая         Дополнительная<br>общеразвивающая         Дополнительная<br>общеразвивающая         Спортивная         Дополнительная<br>общеразвивающая         Спортивная         Спортивная                                                                                                    | Название                                              | Краткое                                                                                                    | Направленность | But                               |                  | Использование<br>дистанционных | Вид спорта/      | Дополнительные          | Часов по<br>тог  | прогр<br>и числ | амме, в<br>Ie | Отметка         |   |  |  |
| Конструирование<br>и моделирование<br>моделирование         1         55         1           и моделирование<br>и моделирование         1         55         1           Футбол         Футбол         Физкультурно-<br>спортивная         Ополнительная<br>общеразвивающая         Футбол         Футбол         1         35         1           2         35         1         1         35         1         1                                                                                                    | программы                                             | название                                                                                                    | программы      | вид                               | адаптированность | образовательных<br>технологий  | искусства        | сведения о<br>программе | год<br>обучения  | в<br>год        | в<br>неделю   | для<br>удаления |   |  |  |
| и моделирование<br>моделирование         2         35         1           Футбол         Футбол         Футбол         Футбол         Футбол         Общеразвивающая         Футбол         1         35         1           2         35         1         1         35         1         1         1         35         1                                                                                                    | Конструирование                                       | КиМ                                                                                                    | Техническая    | дополнительная                    |                  |                                | Конструирование  |                         | 1                | 35              | 1             |                 |   |  |  |
| Футбол         Футбол         Физкультурно-<br>спортивная         дополнительная<br>общеразвивающая         Футбол         Футбол         1         35         1           2         35         1         1         35         1         1         1         35         1                                                                                                    | И                                                     |                                                                                                    |                | общеразвивающая                   |                  |                                | и моделирование, | и моделирование,        | и моделирование, |                 | 2             | 35              | 1 |  |  |
| Футбол         Футбол         Физкультурно-<br>спортивная         дополнительная<br>общеразвивающая         Футбол         1         35         1           2         35         1         3         3         1         3         3         1                                                                                                    | поделирование                                         |                                                                                                    |                |                                   |                  |                                | NSI OTOB/ICTIVIC |                         | 3                | 35              | 1             |                 |   |  |  |
| 2 55 1<br>3 35 1                                                                                                    | Футбол                                                | Футбол                                                                                                    | Физкультурно-  | дополнительная<br>общеразвивающая |                  |                                | Футбол           |                         | 1                | 35              | 1             |                 |   |  |  |
|                                                                                                    |                                                       |                                                                                                    | chophionax     | оощеразвлощая                     |                  |                                |                  |                         | 2                | 35              | 1             |                 |   |  |  |
|                                                                                                    |                                                       |                                                                                                    |                |                                   |                  |                                |                  |                         | ,                | 55              | 1             |                 |   |  |  |
|                                                                                                    |                                                       |                                                                                                    |                |                                   |                  |                                |                  |                         |                  |                 |               |                 |   |  |  |
|                                                                                                    |                                                       |                                                                                                    |                |                                   |                  |                                |                  |                         |                  |                 |               |                 |   |  |  |
|                                                                                                    |                                                       |                                                                                                    |                |                                   |                  |                                |                  |                         |                  |                 |               |                 |   |  |  |

RU 🐚 🌠 🔯 🗐 🐠

### 📀 🖉 🗒 🖸 📀 唑 🗖 👰

Если в вашей ОО лицензированы и действуют программы дополнительного образования различной направленности, нажмите кнопку **«Вернуться»** (см. на картинке ниже) и введите необходимую информацию о других программах.

| Сетевой Город. Образо: х<br>← → С ① 192.168.0.190/asp                                                                                                   | Centred Fores Ofers: X € 1605/002 Paters to: X<br>→ C [0] 192,158,0190 spc.5etupSchool/AddPogram.sap                                                |                             |                 |                  |                                                |                          |                                           |                        |                  |                  |                            |  |  |
|----------------------------------------------------------------------------------------------------|----------------------------------------------------------------------------------------------------|-----------------------------|-----------------|------------------|------------------------------------------------|--------------------------|-------------------------------------------|------------------------|------------------|------------------|----------------------------|--|--|
| Ретрика Сетевой Город. Образование 24 апреля 2018 г В системе работает 1 ±<br>Тест_МБДОУ Детский сад № 104(ДОД) текущий 2017/2018 уч.год ± admin овыход |                                                                                                    |                             |                 |                  |                                                |                          |                                           |                        |                  |                  |                            |  |  |
| Управление Плани                                                                                                    | правление Планирование Обучение Расписание Журнал Отчеты Ресурсы                                                                                    |                             |                 |                  |                                                |                          |                                           |                        |                  |                  |                            |  |  |
| Объединен                                                                                                    | Объединения Программы дополнительного образования                                                                                                   |                             |                 |                  |                                                |                          |                                           |                        |                  |                  |                            |  |  |
| Добавить<br>Направленность<br>программы<br>Учебный год                                                                                                  | <ul> <li>О Добавить</li> <li>Ф Удалить</li> <li>С Восстановить</li> <li>Направленность программы</li> <li>Учебный год</li> <li>2017/2018</li> </ul> |                             |                 |                  |                                                |                          |                                           |                        |                  |                  |                            |  |  |
| Название<br>программы                                                                                                    | Краткое<br>название                                                                                                    | Направленность<br>программы | Вид             | Адаптированность | дистанционных<br>образовательных<br>технологий | Вид спорта/<br>искусства | Дополнительные<br>сведения о<br>программе | том<br>год<br>обучения | числ<br>в<br>год | е<br>в<br>неделю | Отметка<br>для<br>удаления |  |  |
| Конструирование                                                                                                    | КиМ                                                                                                    | Техническая                 | дополнительная  |                  |                                                | Конструирование          |                                           | 1                      | 35               | 1                |                            |  |  |
| моделирование                                                                                                    |                                                                                                    |                             | оощеразвивающая |                  |                                                | изготовление             |                                           | 2                      | 35<br>35         | 1                |                            |  |  |
| Футбол                                                                                                    | Футбол                                                                                                    | Физкультурно-               | дополнительная  |                  |                                                | Футбол                   |                                           | 1                      | 35               | 1                |                            |  |  |
|                                                                                                    |                                                                                                    | спортивная                  | оощеразвивающая |                  |                                                |                          |                                           | 2                      | 35               | 1                |                            |  |  |
|                                                                                                    |                                                                                                    |                             |                 |                  |                                                |                          |                                           |                        |                  |                  |                            |  |  |

#### 🚳 🖉 📜 🖸 🌍 🖳 🖊

| 📑 Сетевой Город. Образон 🗙 🦲                                         | Caper Report, Nucl. Kd.                          |                                                                                     |
|----------------------------------------------------------------------|--------------------------------------------------|-------------------------------------------------------------------------------------|
| ← → C ① 192.168.0.190/asp/ClassManagement/Classes.asp                |                                                  | ०. 🕁 🗄                                                                              |
| етевой Город. Образование<br>интех Тест_МБДОУ Детский сад № 104(ДОД) |                                                  | 24 апреля 2018 г В системе работает 1 💄<br>текущий 2017/2018 уч.год 👤 admin 🖞 Выход |
| Управление Планирование Обучение Расписание Журн                     | 1 Огчеты Ресурсы                                 |                                                                                     |
| Создание и редактирование объединений                                |                                                  | ₩ ₩ ₩ ₩ 8                                                                           |
| • Добавить                                                           | Программы доп. образования Типы учебных периодов | Смены 🚔 На печать 💆 Экспорт в Excel                                                 |

RU 🐚 🎀 🏗 🗊 🌒 🔢

|             | Сетевой Город. Образование 4.10.40110.273 22.03.2018<br>Exec time: 5,785c / 24.04.2018 10:29:29 БД - рабочая<br>© 2007-2018 ИРТех, г. Самара. Все права защищены |
|-------------|----------------------------------------------------------------------------------------------------|
| 🔞 🖉 🚆 o 🔹 🖳 | 80 등 전 와 다 40 2008                                                                                                    |

Далее после создания всех программ нажмите кнопку «Вернуться».

<u>Теперь можно создавать Объединения</u>, в которых ведутся занятия по созданным программам. Для этого нажмите кнопку «Добавить» в экране Создание и редактирование объединений («Обучение»/ «Группы обучения»/«Объединения») и заполните все поля данного окна.

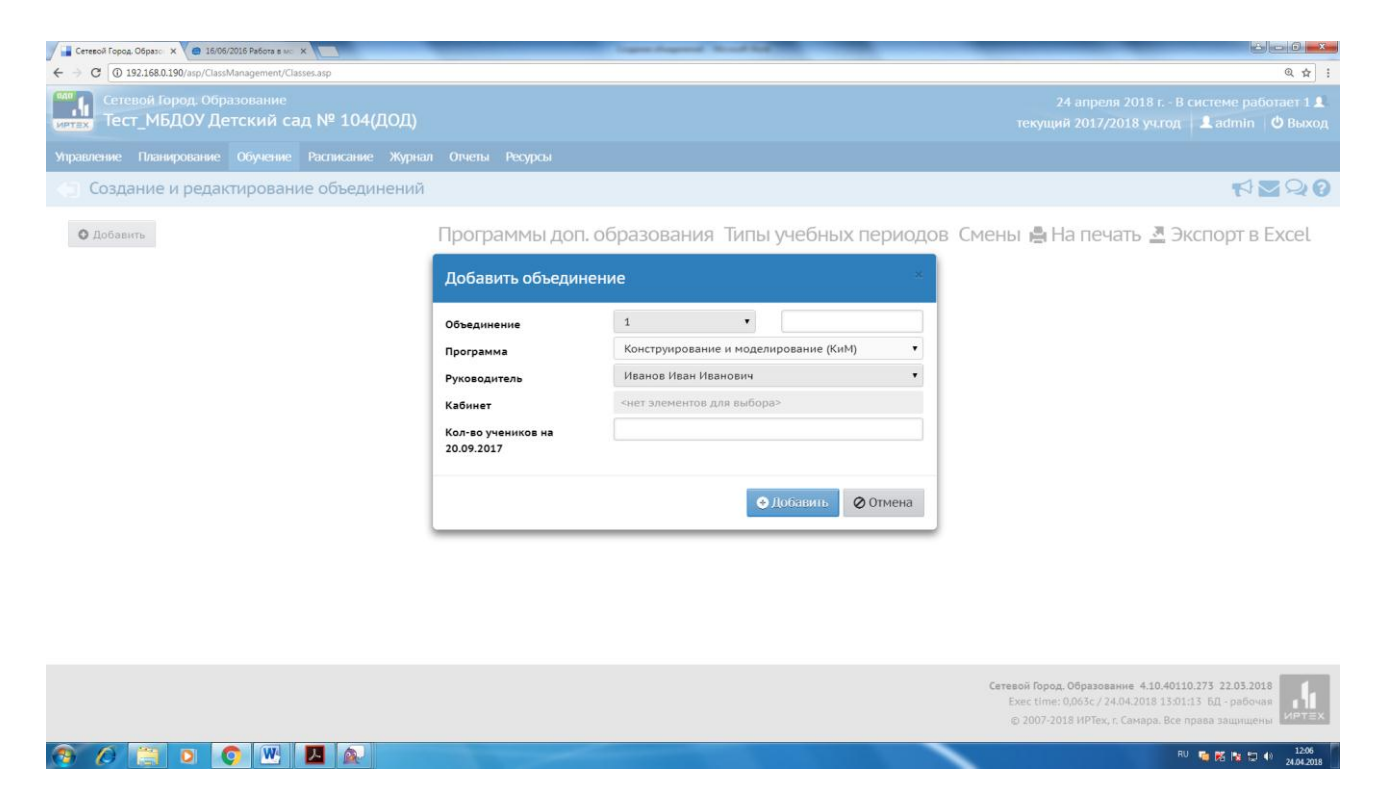

В этом окне наименование Объединение имеет два поля. В левом поле выбираете год обучения по данной программе, а в правом краткое наименование объединения (в дальнейшем данное объединение, для удобства идентификации, будет иметь название, объединяющее оба этих поля и краткое название программы доп. образования).

После заполнения полей окна «Добавить объединение» нажимаете кнопку «Добавить». Таким-же образом создаете остальные объединения по программам доп. образования, созданным ранее.

Далее необходимо создать предметы, которые будут преподаваться в этих объединениях. Для этого в закладке «Планирование/Учебный план» нажимаете кнопку «Предметы».

| Сетевой Город | a Oбразон 🗙 🥥 🖨 16/06/2                                                                                                    | 2016 Работа в мо | ×           | -      | -       |         | Cogen Augured West        |         | _                             |                      | ÷ - 6 - × -  |  |
|---------------|----------------------------------------------------------------------------------------------------|------------------|-------------|--------|---------|---------|---------------------------|---------|-------------------------------|----------------------|--------------|--|
| ← → C ① 1     | → C     ① 192.168.0190/asp/ClassManagement/Classes.asp       Q     ☆                                                                                                    |                  |             |        |         |         |                           |         |                               |                      |              |  |
|               | образование 24 апреля 2018 г В системе работает 1 дигах Сетевой Город. Образование 24 апреля 2018 г В системе работает 1 дигах Тест_МБДОУ Детский сад № 104(ДОД) текущий 2017/2018 уч.год 🛽 аdmin 👌 Выхс |                  |             |        |         |         |                           |         |                               |                      |              |  |
| Управление    | Планирование                                                                                                    | Обучение         | Расписание  | Журнал | Отчеты  | Ресурсы |                           |         |                               |                      |              |  |
| 👍 Созда       | Учебный                                                                                                    | і план           | объедин     | ений   |         |         |                           |         |                               |                      | <b>NNNN</b>  |  |
|               | Учебный год и                                                                                                    | периоды          |             |        |         |         |                           |         |                               |                      |              |  |
| • Добав       | Предметы                                                                                                    |                  | כ           |        | Програ  | ММЫ Д   | оп. образования Т         | ипы уче | бных периодов Смены           | 🚔 На печать 💆 Экс    | порт в Excel |  |
| 05-074        | Компоненты                                                                                                    |                  |             |        |         |         | Кабинет                   |         | Ker revenuerer up 20.09.2017  | Disconcentration     | Отметка для  |  |
| ООВЕДИ        | Направления                                                                                                    |                  | diminia     |        | Названи | ie N    | аксимальная наполняемость | Корпус  | КОЛ-во учеников на 20.09.2017 | Руководитель         | удаления     |  |
| 1мл.гр. Фу    | Нагруака                                                                                                    |                  |             |        |         | 0       |                           |         |                               | Петров Петр Петрович |              |  |
| 2 КиМ         | на рузка                                                                                                    |                  | селирование | e      |         | 0       |                           |         |                               | Иванов Иван Иванович |              |  |
|               | Учебный план                                                                                                    |                  |             |        |         |         |                           |         |                               |                      |              |  |
|               | Планировани                                                                                                    | е занятий -      |             |        |         |         |                           |         |                               |                      |              |  |
|               | Планы занятий                                                                                                    | i                |             |        |         |         |                           |         |                               |                      |              |  |
|               |                                                                                                    |                  |             |        |         |         |                           |         |                               |                      |              |  |

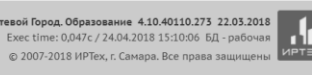

EN 🍋 🌠 🎲 🗊 🌗 15:01 24:04:2018 Открывается страница, где создаются и удаляются Предметы.

| 📑 Сетевой Город. Образон 🗙 🕥 16/06/2016 Работа в мо. 🗙 📃            | Input Append Mond Red Tol        | _                 | _                                   | é - 6 <mark>- ×</mark>                   |
|---------------------------------------------------------------------|----------------------------------|-------------------|-------------------------------------|------------------------------------------|
| ← → C ① 192.168.0.190/asp/SetupSchool/Calendar/SchoolSubjects.asp   |                                  |                   |                                     | @ ☆                                      |
| одо<br>сетевой Город. Образование<br>иртвх Тест_МБДОУ Детский сад N | ≌ 104(ДОД)                       | 24 а<br>текущий 2 | преля 2018 г В с<br>017/2018 уч.год | истеме работает 1 👤<br>👤 admin 🛛 🖞 Выход |
| Управление Планирование Обучение Рас                                | писание Журнал Отчеты Ресурсы    |                   |                                     |                                          |
| <ul><li>Список предметов</li></ul>                                  |                                  |                   |                                     | ⋪⊻₽₽∂                                    |
| Группы предметов                                                    | Предметы<br>О Добавить Ф Удалить |                   |                                     | ^                                        |
|                                                                     | Название                         | Учителя           | Подгруппы                           | Отметка для<br>удаления                  |
| Образовательные области \land                                       | ‡Акробатика (АкрБ)               | 1                 |                                     |                                          |
|                                                                     | 1 Обществознание (Об.Зн.)        | 1                 |                                     |                                          |
| Создать                                                             | ‡Пение (П)                       | 1                 |                                     |                                          |
|                                                                     | 1 Природоведение (ПрВед)         | 1                 |                                     |                                          |
|                                                                     |                                  |                   |                                     |                                          |

#### 🕙 🖉 📜 🖸 💽 💌 🔼 😥 💽

При нажатии на кнопку «+ Добавить» открывается новый экран «Создать новый предмет».

| Сетевой Город, Образон 🗙 🥥 16/06/2016 Работа в мо 🗙                                    | Ingentraped Reading The       |                                                                                       |
|----------------------------------------------------------------------------------------|-------------------------------|---------------------------------------------------------------------------------------|
| ← → С<br><sup>©</sup> Не защищено   192.168.0.190/asp/SetupSchool/Calendar/EditSchoolS | ubject.asp                    | Q # :                                                                                 |
| Сетевой Город. Образование<br>интах<br>Тест_МБДОУ Детский сад № 10                     | 4(ДОД)                        | 24 апреля 2018 г В системе работает 1 🗶<br>текущий 2017/2018 уч.год 📔 admin 🛛 🖒 Выход |
| Управление Планирование Обучение Расписан                                              | ие Журнал Отчеты Ресурсы      |                                                                                       |
| Предметы / Создать новый предми                                                        | T                             | ₹220                                                                                  |
| 🗲 Вернуться 🖹 Сохранить 📿 Восстановити                                                 |                               |                                                                                       |
| Основная информация                                                                    |                               | <b>^</b>                                                                              |
| Образовательная область:                                                               | Физическая культура           | •                                                                                     |
| Полное название:                                                                       | Футбол                        |                                                                                       |
| Сокращенное название:                                                                  | Футбол                        |                                                                                       |
| Общий предмет:                                                                         | Предмет не выбран             | •                                                                                     |
|                                                                                        | 🔲 Создать новый общий предмет |                                                                                       |
|                                                                                        |                               |                                                                                       |
|                                                                                        |                               |                                                                                       |
|                                                                                        |                               |                                                                                       |
|                                                                                        |                               |                                                                                       |

#### 🕘 🖉 📋 🖸 🕥 🖳 💆 👰

Выбираете Образовательную область из выпадающего списка, затем заполняете поля «Полное название», «Сокращенное название». При заполнении поля «Общий предмет» необходимо начать вводить наименование предмета, если такой предмет уже набирался в системе, он тут же появиться. Выбираете найденный предмет. Если такого предмета нет в системе, ставите галочку напротив пункта «Создать новый предмет». Затем нажимаете кнопку «Сохранить».

. 🖬 🖬 📭 🖽

| 🔒 Сетевой Город, Образо: X 🔿 16/06/2016 Работа в мо 🗙                     | Spectraria Audite                                            |                                       |                                                       |
|---------------------------------------------------------------------------|--------------------------------------------------------------|---------------------------------------|-------------------------------------------------------|
| ← → C ① 192.168.0.190/asp/SetupSchool/Calendar/EditSchoolSubject.asp?AT=6 | 50636601815811712521268&SVER=1524585068&SBJID=12834&ACT=edit |                                       | @ ☆ :                                                 |
| Сетевой Город. Образование<br>тест_МБДОУ Детский сад № 10                 | )4(ДОД)                                                      | 24 апреля 2018<br>текущий 2017/2018 у | 8 г В системе работает 1 👤<br>ч.год 🔹 admin 🛛 🖒 Выход |
| Управление Планирование Обучение Расписан                                 |                                                              |                                       |                                                       |
| Предметы / Редактировать свс Внамения                                     | имание!                                                      | ×                                     | ₹220                                                  |
| 🔶 Вернуться 🔀 Сохранить 🔿 Восстан Но                                      | вый предмет успешно добавлен                                 |                                       |                                                       |
| Основная информация                                                       |                                                              | Ок                                    |                                                       |
| Образовательная область:                                                  | Физическая культура                                          | •                                     |                                                       |
| Полное название:                                                          | Футбол                                                       |                                       |                                                       |
| Сокращенное название:                                                     | Футбол                                                       |                                       |                                                       |
| Общий предмет:                                                            | Футбол                                                       | Ŧ                                     |                                                       |
|                                                                           | Создать новый общий предмет                                  |                                       |                                                       |
| Подгруппы предмета                                                        |                                                              | ^                                     |                                                       |
| • Добавить                                                                |                                                              |                                       |                                                       |
| Нет                                                                       |                                                              |                                       |                                                       |
| 👩 🖉 📋 🖸 🧿 🖤 🔼 🕵 💽                                                         |                                                              |                                       | RU 🌄 🎼 🔀 🗊 🐠 15:52<br>24.04.2018                      |

Если есть необходимость, создайте подгруппу предмета.

| Сетевой Город. Образон 🗙 😑 16/06/2016 Работа в мон 🗙 📃                     | Capacity and Mond Ref.                                      | - C - X    |
|----------------------------------------------------------------------------|-------------------------------------------------------------|------------|
| ← → C ① 192.168.0.190/asp/SetupSchool/Calendar/EditSchoolSubject.asp?AT=65 | 0636601815811712521268&SVER=1524585068&SB/ID=12834&ACT=edit | Q 🕁 :      |
| ← Вернуться В Сохранить С Восстановить                                     |                                                             |            |
| Основная информация                                                        | ^                                                           |            |
| Образовательная область:                                                   | Физическая культура                                         |            |
| Полное название:                                                           | Футбол                                                      |            |
| Сокращенное название:                                                      | Футбол                                                      |            |
| Общий предмет:                                                             | Футбол 🔹                                                    |            |
|                                                                            | Создать новый общий предмет                                 |            |
| Подгруппы предмета                                                         | ^                                                           |            |
| • Добавить                                                                 |                                                             | ]          |
| Нет                                                                        |                                                             |            |
|                                                                            |                                                             | J          |
| Преподаватели предмета                                                     | ^                                                           |            |
| О Добавить                                                                 |                                                             |            |
|                                                                            |                                                             | 24.04.2018 |

Форма заполнения данных по подгруппе открывается при нажатии кнопки «Добавить» в разделе страницы Подгруппы предмета.

| Ceresol Topog, Odpanie X @ 16/06/2016 Pations e Inc. X                | 6 - 6 <b>-</b> *                                                                      |
|-----------------------------------------------------------------------|---------------------------------------------------------------------------------------|
| ← → C O 192.168.0.190/asp/SetupSchool/Calendar/EditGroup.asp          | Q \$                                                                                  |
| Сетевой Город. Образование<br>интех Тест_МБДОУ Детский сад № 104(ДОД) | 24 апреля 2018 г В системе работает 1 💶<br>текущий 2017/2018 уч.год 📃 admin   🖒 Выход |
| Управление Планирование Обучение Расписание Журнал Отчеты Ресурсы     |                                                                                       |
| Предметы / Создать новую подгруппу предмета Футбол                    | ଡ଼ୢୣୣୣୣୣୖୖ୰ୢୣୣୣୣୖୖ୰                                                                   |
| ← Вернуться Кохранить С Восстановить                                  |                                                                                       |
| Полное название:                                                      |                                                                                       |
| Сокращенное название:                                                 |                                                                                       |
|                                                                       |                                                                                       |
|                                                                       |                                                                                       |
|                                                                       |                                                                                       |
|                                                                       |                                                                                       |
|                                                                       |                                                                                       |
|                                                                       |                                                                                       |
|                                                                       |                                                                                       |
|                                                                       |                                                                                       |
|                                                                       | RU 🧠 🔀 🎠 🗔 🌖 1605                                                                     |

Далее необходимо назначить педагога на предмет. Нажмите на кнопку «Добавить» в секции **Преподаватели предмета**.

| 📑 Сетевой Город, Образо 🗴 😑 16/06/2016 Работа в мо 🗴 📃               | Contrast Capacity and Real Val         | ÷ - 6 ×           |
|----------------------------------------------------------------------|----------------------------------------|-------------------|
| ← → C 🖸 192.168.0.190/asp/SetupSchool/Calendar/EditSchoolSubject.asp |                                        | @.☆:              |
| • Наверх                                                             | ← Вернуться 🖹 Сохранить С Восстановить |                   |
| Образовательная область:                                             | Физическая культура 🔹                  |                   |
| Полное название:                                                     | Футбол                                 |                   |
| Сокращенное название:                                                | Футбол                                 |                   |
| Общий предмет:                                                       | Футбол 👻                               |                   |
|                                                                      | 🔲 Создать новый общий предмет          |                   |
|                                                                      |                                        |                   |
| Подгруппы предмета                                                   | ^                                      |                   |
| • Добавить                                                           |                                        |                   |
| Нет                                                                  |                                        |                   |
|                                                                      |                                        |                   |
| Преподаватели предмета                                               | ^                                      |                   |
| • Добавить                                                           |                                        |                   |
| Иванов Иван Иванович<br>Петров Петр Петрович                         |                                        |                   |
|                                                                      |                                        | RU 🌄 🔀 🔯 🗊 🌒 1624 |

Можете выбрать любое количество педагогов для преподавания предмета, поставив галочки напротив фамилий. Для сохранения результата выбора нажмите кнопку «Сохранить».

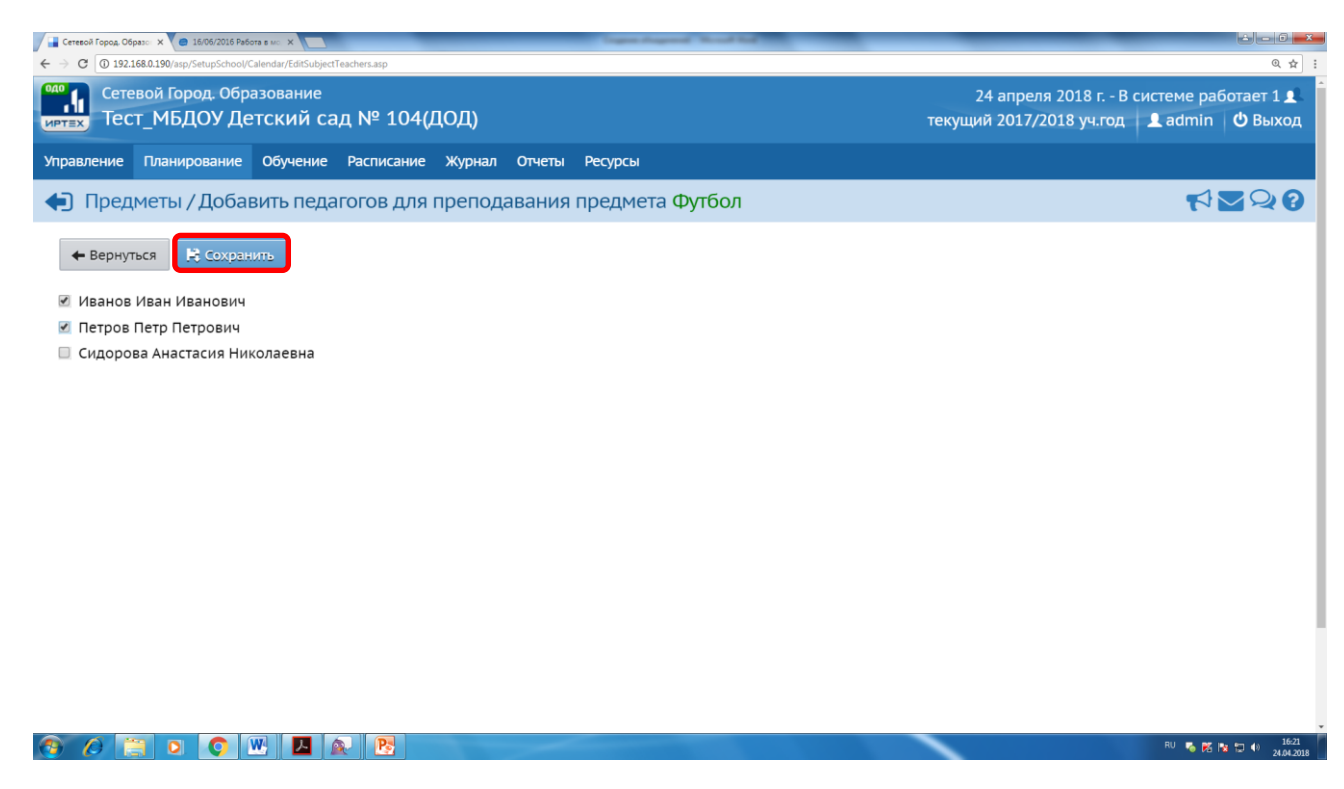

После сохранения педагогов для преподавания предмета, ещё раз нажмите «**Сохранить**» на странице Создания и редактирования предмета, затем кнопку «**Вернуться**» для возврата на страницу добавления нового предмета.

| Сетевой Город. Образо: Х 🔿 16/06/2016 Работа в мо 🗙                  | Capacity and New York         |                                       |                                                     |
|----------------------------------------------------------------------|-------------------------------|---------------------------------------|-----------------------------------------------------|
| ← → C ① 192.168.0.190/asp/SetupSchool/Calendar/EditSchoolSubject.asp |                               |                                       | Q 🕁 🗄                                               |
| Сетевой Город. Образование<br>имтах Тест_МБДОУ Детский сад № 10      | )4(ДОД)                       | 24 апреля 2018<br>текущий 2017/2018 у | г В системе работает 1 👤<br>ч.год 🛛 👤 admin 🖞 Выход |
| Управление Планирование Обучение Расписа                             |                               |                                       |                                                     |
| Предметы / Редактировать свс Ві                                      | имание!                       | ×                                     | ₹1220                                               |
| 🗲 Вернуться 📙 Сохранить 🔿 Восстан Пр                                 | едмет успешно отредактирован  |                                       |                                                     |
| Основная информация                                                  |                               | Ок                                    |                                                     |
| Образовательная область:                                             | Физическая культура           | ×                                     |                                                     |
| Полное название:                                                     | Футбол                        |                                       |                                                     |
| Сокращенное название:                                                | Футбол                        |                                       |                                                     |
| Общий предмет:                                                       | Футбол                        | Ψ.                                    |                                                     |
|                                                                      | 🔲 Создать новый общий предмет |                                       |                                                     |
|                                                                      |                               |                                       |                                                     |
| Подгруппы предмета                                                   |                               | <u>^</u>                              |                                                     |
| • Добавить                                                           |                               |                                       |                                                     |
| Нет                                                                  |                               |                                       |                                                     |
| 🔕 🖉 🖸 💿 🔍 🗷 🔬 😢                                                      |                               |                                       | RU 🍋 🌠 🐄 🗊 🕕 16:29<br>24.04.2018                    |

После этого повторите процесс добавления нового предмета.

При необходимости можно удалить предметы, поставив галочки напротив определенных и нажав кнопку **«-Удалить»**.

| Сетевой Город, Образон Х 😑 16/06/2016 Работа в мон Х | Case Rayed Workship            |                     | ا ا ا                         |
|------------------------------------------------------|--------------------------------|---------------------|-------------------------------|
|                                                      | p                              | 34 20000 30         |                               |
| иртах Тест_МБДОУ Детский сад М                       | № 104(ДОД)                     | текущий 2017/2018   | 3 уч.год 👤 admin 🖒 Выход      |
| Управление Планирование Обучение Ра                  | списание Журнал Отчеты Ресурсы |                     |                               |
|                                                      |                                |                     |                               |
| Список предметов                                     |                                |                     |                               |
| Группы предметов 🔨                                   | Предметы                       |                     | ^                             |
| 🖍 Изменить                                           | • Добавить                     |                     |                               |
|                                                      | Название                       | Учителя Подг        | руппы Отметка для<br>удаления |
| Образовательные области \land                        | E                              | стествознание       |                               |
| Создать                                              | Природоведение (ПрВед)         | 1                   |                               |
|                                                      | 00                             | бществознание       |                               |
|                                                      | I Обществознание (Об.Зн.)      | 1                   |                               |
|                                                      | Физ                            | ическая культура    |                               |
|                                                      | 4 Акробатика (АкрБ)            | 1                   |                               |
|                                                      | I Футбол (Футбол)              | 2                   |                               |
|                                                      | Художес                        | твенно-эстетическая |                               |
|                                                      | ↓ Пение (П)                    | 1                   |                               |
|                                                      |                                |                     |                               |
|                                                      |                                |                     |                               |
|                                                      |                                |                     |                               |
|                                                      |                                |                     | 011 <b>- 1 - 1 - 1 -</b> 164  |

Получив Объединения, Программы и Предметы переходите к зачислению детей.

#### Зачисление детей.

Для зачисления ребёнка в ОДО используется информация из его личного дела в основной ОО, где числится ребёнок. Зачислить ребёнка можно из любой ОО, присутствующей на сервере АИС СГО. Учащийся может заниматься в нескольких ОДО сразу - при этом есть возможность просматривать информацию о других организациях, в которые он зачислен.

| 🖉 😑 16/06/2016 Работа в мо 🗙 🎽 📑 Сетевой Город. | C6paso ×                                                                       |                                                                                       |
|-------------------------------------------------|--------------------------------------------------------------------------------|---------------------------------------------------------------------------------------|
| ← → C ① 192.168.0.190/asp/SetupSchool/M         | Movement/MoveBook.asp                                                          | @,☆ 题 :                                                                               |
| Сетевой Город. Обра<br>иртах Тест_МБДОУ Де      | азование<br>етский сад № 104(ДОД1)                                             | 27 апреля 2018 г В системе работает 1 👤<br>текущий 2017/2018 уч.год 👤 admin   😃 Выход |
| Управление Планирование                         | Обучение Расписание Журнал Отчеты Ресурсы                                      |                                                                                       |
| 🕒 Книга движения у                              | учащихся                                                                       | ₹ <b>2</b> Q ?                                                                        |
| • Добавить                                      |                                                                                |                                                                                       |
| Учебный год                                     | 2017/2018                                                                      |                                                                                       |
| Тип документа                                   | Bce                                                                            |                                                                                       |
| Объединение                                     | Все<br>Перевод на следующий год<br>Выпускники                                  |                                                                                       |
| Для данного фильтра нет                         | Выбытие из ОДО<br>т д зачисление в ОДО<br>Перевод из объединения в объединение |                                                                                       |
| Чтобы добавить новый д                          | окумент о движении, нажмите кнопку "Добавить".                                 |                                                                                       |
|                                                 |                                                                                |                                                                                       |
|                                                 |                                                                                |                                                                                       |
|                                                 |                                                                                |                                                                                       |
|                                                 |                                                                                |                                                                                       |
| () () () () ()                                  | W 📎                                                                            | EN 🔺 🎭 🔀 📴 🗊 11.56<br>27.04.2018                                                      |

Ребёнок может быть зачислен одновременно в несколько разных объединений и даже на разные года обучения (но только в том случае, если эти объединения имеют разные

программы дополнительного образования). Например, ученик может учиться на первом году обучения в кружке ИЗО и на четвёртом году обучения в секции единоборств. В одном объединении могут обучаться дети разного возраста из разных основных ОО.

На верхней картинке выбираете тип зачисления «Зачисление в ОДО» и нажимаете кнопку «Добавить». Отроется страница Создание документа о движении на которой в поле № документа вписываете номер вашего приказа о зачислении, а в поле Дата документа выбираете дату создания приказа. Дата должна быть в границах начала и окончания учебного периода.

| 16/06/2016 Pa6ora в ис X     Ceresoli Город, Образс X     Ceresoli Город, Образс X     Ceresoli Γοροд, Образс X     Ceresoli Γοροд, Οбразс X     Ceresoli Γοροд, Οδραξ     Ceresoli Γοροд, Οδραξ     Ceresoli Γοροд, Οδραξ     Ce | unan Alau Paoli Edit ya          |                                                                                                    |                                                     |
|----------------------------------------------------------------------------------------------------|----------------------------------|----------------------------------------------------------------------------------------------------|-----------------------------------------------------|
| опо Сетевой Город, Образование<br>интах Тест_МБДОУ Детский са,                                                                                                    | д № 104(ДОД1)                    | 27 апреля 201<br>текущий 2017/2018 у                                                                                                    | 8 г В системе работает 1 👤<br>ч.год 💄 admin 🕐 Выход |
| Управление Планирование Обучение                                                                                                    | Расписание Журнал Отчеты Ресурсы |                                                                                                    |                                                     |
| 🕣 Движение учащихся / Созд                                                                                                    | ание документа о движении        | « Апрель 2018 »                                                                                                    | ₹220                                                |
| С Восстановить Одобавить ученик                                                                                                    | ов в приказ                      | Пн         Вт         Ср         Чт         Пт         Сб         Вс           13         26         27         28         29         30         31         1 |                                                     |
| Документ                                                                                                    |                                  | 14 2 3 4 5 6 7 8                                                                                                    |                                                     |
| H                                                                                                    |                                  | 15 9 10 11 12 13 14 15                                                                                                    |                                                     |
| Учебный год                                                                                                    | 2017/2018                        | <sup>16</sup> 16 17 18 19 20 21 22                                                                                                    |                                                     |
| Тип документа                                                                                                    | Зачисление в ОДО                 | 17 23 24 25 26 27 28 29                                                                                                    |                                                     |
| № документа                                                                                                    | 265565                           | 18 <b>30 1</b> 2 3 4 5 6                                                                                                    |                                                     |
| Дата документа                                                                                                    | 27.04.18                         |                                                                                                    |                                                     |
| Ученики                                                                                                    |                                  |                                                                                                    | ^                                                   |
| Добавьте учеников в приказ                                                                                                    |                                  |                                                                                                    |                                                     |
|                                                                                                    |                                  |                                                                                                    |                                                     |
|                                                                                                    |                                  |                                                                                                    |                                                     |
| 8 (A 📜 D 🚺 🖤 📎                                                                                                    |                                  |                                                                                                    | EN 🔺 🌄 🎼 🔝 🌗 1204<br>27.04.2018                     |

Затем нажмите кнопку **«+Добавить учеников в приказ»**. Открывается окно «Добавить учеников в приказ».

В один приказ можно добавлять учащихся разных объединений, а также одного и того же учащегося (если его нужно зачислить сразу в несколько объединений).

| 🖉 📵 16/06/2016 Работа в мо 🗙 📲 Сетевой Город. Образо 🗙 |                                    | Capital Aspendic Canad Aug                                                                                                    |                                                                                 |
|--------------------------------------------------------|------------------------------------|----------------------------------------------------------------------------------------------------|---------------------------------------------------------------------------------|
| ← → С<br>④ Не защищено   192.168.0.190/asp/SetupSet    | chool/Movement/MoveBookEdit.asp    |                                                                                                    | Q 🕁 🔝                                                                           |
| Сетевой Город. Образова<br>ИРТЕХ Тест_МБДОУ Детски     | <sup>ние</sup><br>ій сад № 104(ДОД | 1) теку                                                                                                    | 27 апреля 2018 г В системе работает 1 👤<br>ций 2017/2018 уч.год 🔋 admin   Выход |
| Управление Планирование Обуч                           |                                    |                                                                                                    |                                                                                 |
| • Движение учащихся /                                  | Создание докумен                   | іта о движении                                                                                                    | <                                                                               |
| С Восстановить О Добавить                              | учеников в приказ                  | Добавить учеников в приказ                                                                                                    | *                                                                               |
| Документ                                               |                                    | Объединение 1А волш. кист.<br>зачисления 1А волш. кист.                                                                                                    | • • • • • • • • • • • • • • • • • • •                                           |
| Учебный год                                            | 2017/2018                          | 1А футбол<br>Выберите требуемый списо 2А футбол                                                                                                    |                                                                                 |
| Тип документа                                          | Зачисление в ОД                    | 💿 Быстрый ввод учеников 🔞                                                                                                    |                                                                                 |
| № документа                                            | 265565                             | 🔘 Импорт учеников 🔞                                                                                                    |                                                                                 |
| Дата документа                                         | 27.04.18                           | Список выпускников и выбывших ??                                                                                                    |                                                                                 |
|                                                        |                                    | Описок обучающихся в других ОО     О     О |                                                                                 |
| Ученики                                                | -                                  |                                                                                                    | ^                                                                               |
|                                                        |                                    | <ul> <li>Добавить</li> </ul>                                                                                                    | 🖉 Отмена                                                                        |
| Добавьте учеников в приказ                             |                                    |                                                                                                    |                                                                                 |
|                                                        |                                    |                                                                                                    |                                                                                 |
|                                                        |                                    |                                                                                                    |                                                                                 |

#### 🚳 🖉 📋 💿 🐨 📎

В этом окне автоматически стоит выбор «Список обучающихся в других ОО» (в случае Зачисления в ОДО). Вам останется только выбрать необходимое Объединение из выпадающего списка поля «Объединение зачисления» и нажать кнопку «Добавить».

EN 🔺 🌄 🐹 🗊 🕕 12:16

Далее откроется страница Движение учащихся/Список обучающихся в других ОО на которой выберите из выпадающего списка организацию, из которой происходит зачисление детей. После этого нажмите кнопку «Применить» для формирования списка учащихся.

| 🌸 Дополнительное образ: 🗙 🎦 АИС «Сетевой Гор | род. ОК 🗙 📑 Сетевой Город, Образок 🗙 |                              |                                       | ÷ - 6 =×                                                               |
|----------------------------------------------|--------------------------------------|------------------------------|---------------------------------------|------------------------------------------------------------------------|
| ← → C ③ 192.168.0.190/asp/SetupSchool/M      | ovement/MoveStudentsList.asp         |                              |                                       | @☆ 🔝 ፤                                                                 |
| Сетевой Город. Обра<br>иртех Тест_МБДОУ Дет  | зование<br>тский сад № 104(/         | <b>ІОД1)</b>                 | текущий 2                             | 7 мая 2018 г В системе работает 1 👤<br>017/2018 уч.год 👤 admin 🖞 Выход |
| Управление Планирование                      | Обучение Расписание                  | Журнал Отчеты Ресурсы        |                                       |                                                                        |
| 🖨 Движение учащих                            | ся / Список обучаю                   | ощихся в других ОО           |                                       | ୶⊠Ջଃ                                                                   |
| Муниципальный район                          | Населенный пункт                     | Тип ОО                       | Обр. организация Параллель            | По алфавиту                                                            |
| Bce                                          | Краснодар                            | • Общеобразовательная        | ▼ Тест МОУ СОШ №6 ▼ Все               | • R - F A                                                              |
| Пол                                          | Число записей на страни              | це Св-во о рождении/паспорт, | серия Св-во о рождении/паспорт, номер |                                                                        |
| Bce •                                        | 50                                   | •                            |                                       |                                                                        |
|                                              |                                      | K                            |                                       |                                                                        |
| Q Применить 🕏 Выбрат                         | гь Выбранные учащиес                 | я                            |                                       |                                                                        |
| Для загрузки списка обуч                     | ающихся нажмите кнопк                | у "Применить"                | $\setminus$                           |                                                                        |
|                                              |                                      |                              |                                       |                                                                        |
|                                              |                                      |                              |                                       |                                                                        |
|                                              |                                      |                              |                                       |                                                                        |
|                                              |                                      |                              | \ \                                   |                                                                        |
|                                              |                                      |                              |                                       | $\mathbf{X}$                                                           |
|                                              |                                      |                              | $\sim$                                |                                                                        |
| 🚳 🖉 📋 o 👩 🛙                                  | N                                    |                              |                                       | RU 🐻 🕅 🕅 🖘 1554<br>07.05.2018                                          |
|                                              |                                      |                              |                                       |                                                                        |
|                                              |                                      |                              |                                       |                                                                        |

Также можно использовать поиск по серии/номеру свидетельства о рождении, по серии/номеру паспорта.

В открывшемся окне выберите учеников для зачисления, поставив напротив них галочки, затем нажмите кнопку «**Выбрать**» для перехода на следующий этап.

| 😑 16/06/2016 Работа в ма 🗙 🕌 Сетевой Город. Обр | разон 🗙 🖾 Электронная очередь 5 🗙 🗋 АИК | С «Сетевой Город. О 🗙          | And Management       |                               |              |                    |
|-------------------------------------------------|-----------------------------------------|--------------------------------|----------------------|-------------------------------|--------------|--------------------|
| ← → C ① 192.168.0.190/asp/SetupSchool/Mov       | vement/MoveStudentsList.asp             |                                |                      |                               |              | @ ☆ 📙              |
| Сетевой Город. Образ                            | зование<br>ский сал № 104(ЛОГ           | 11)                            |                      | 27 апреля<br>теклиций 2017/20 | 2018 г В сис | стеме работает 1 👤 |
| иртах псст_подоз дст                            | ский сад н- тоңдод                      | 4±)                            |                      | текущий 2017/20               | ла учлод     |                    |
| Управление Планирование                         | Обучение Расписание Жу                  | рнал Отчеты Ресурсы            |                      |                               |              |                    |
| Движение учащихо                                | ся / Список обучающи                    | ихся в других ОО               |                      |                               |              | ⋪ <b>⊻</b> ぬ?      |
| Муниципальный район                             | Населенный пункт                        | Тип ОО Обр. организация        |                      | Параллель                     | По алфавиту  |                    |
| Bce                                             | Краснодар                               | Общеобразовательная 🔹          | Тест МОУ СОШ №6 ▼    | Bce •                         | A • -        | я •                |
| Пол                                             | Число записей на странице               | Св-во о рождении/паспорт, сери | а Св-во о рождении/и | паспорт, номер                |              |                    |
| Bce 🔹                                           | 50 •                                    |                                |                      |                               |              |                    |
|                                                 |                                         |                                |                      |                               |              |                    |
| Q Применить 🛛 Выбрать                           | выбранные учащиеся (2)                  |                                |                      |                               |              |                    |
| ■ N <sup>2</sup><br>n/n                         | Φ                                       |                                | Дата рождения        | Пол                           | Класс        |                    |
| 🔲 1 🛛 Ааааа Елизаве                             | ета Борисовна                           |                                |                      |                               | ж            | 1A                 |
| 2 Забуга Екатери                                | ина Алексеевна                          |                                |                      |                               | ж            | 1A                 |
| 3 Ищенко Сераф                                  | фима Александровна                      | ж                              | 1A                   |                               |              |                    |
|                                                 |                                         |                                |                      |                               |              |                    |
|                                                 |                                         |                                |                      |                               |              |                    |
|                                                 |                                         |                                |                      |                               |              |                    |
|                                                 |                                         |                                |                      |                               |              |                    |
|                                                 |                                         |                                |                      |                               |              |                    |
|                                                 |                                         |                                |                      |                               | F            | N                  |

Таким образом проводите остальные зачисления. Если зачислений больше нет нажмите кнопку «**Наза**д» для возврата в Книгу движения учащихся.

| COXPC.                       | ИТЬ С Восстановить | • Добавит | учеников в       | приказ 🗢 Удалить учеников из приказа 🗢 Удалить документ | ≡ Дейс                     |  |  |
|------------------------------|--------------------|-----------|------------------|---------------------------------------------------------|----------------------------|--|--|
| окуме                        | нт                 |           |                  | ^                                                       |                            |  |  |
| ебный                        | год                | 2017/20   | 18               |                                                         |                            |  |  |
| Тип документа<br>№ документа |                    | Зачисле   | Зачисление в ОДО |                                                         |                            |  |  |
|                              |                    | 123       | 123              |                                                         |                            |  |  |
| ата доку                     | умента             | 27.04.18  |                  | бд                                                      |                            |  |  |
| ченики<br>№<br>1/п           | Имя на экране      | Πο        | Дата<br>рождения | Откуда прибыл Р                                         | ед. Отмет<br>для<br>удален |  |  |
| А волш.                      | . кист.            |           |                  |                                                         |                            |  |  |
| . Заб                        | уга Екатерина      | ж         |                  |                                                         |                            |  |  |
| Иш                           | ente cepeștină     | ж         |                  |                                                         |                            |  |  |